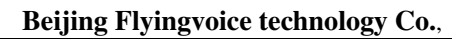

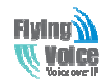

# **User Manual**

## G201N4

Version 1.3

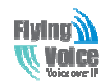

### **Revision Record**

| Version | Date       | Author       | Firmware Version    | Applicability                         |
|---------|------------|--------------|---------------------|---------------------------------------|
| V1.0    | 2013-07-22 | Chen Jianjun | V1.0                | The initial version(lack of the panel |
|         |            |              |                     | pictures).                            |
| V1.1    | 2014-01-02 | Maylin       | V3.05(201312311327) | The second edition, update based on   |
|         |            |              |                     | the new firmware.                     |
| V1.2    | 2014-06-08 | Sean Liu     |                     | Add G201NW/G201N Specification.       |
| V1.3    | 2014-6-26  | Sean Liu     |                     | Add Declaration of Conformity         |
|         |            |              |                     |                                       |

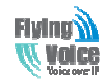

## **Declaration of Conformity**

### Part 15 FCC Rules

This device complies with Part 15 of the FCC Rules. Operation is subject to the following two conditions:

- 1. This device may not cause harmful interference, and
- 2. This device must accept any interference received, including interference that may cause undesired operation.

### **Class B Digital Device or Perpheral**

Note: Changes or modifications not expressly approved by the party responsible for compliance could void the user's authority to operate the equipment.

This equipment has been tested and found to comply with the limits for a Class B digital device, pursuant to Part 15 of the FCC Rules. These limits are designed to provide reasonable protection against harmful interference in a residential installation. This equipment generates, uses and can radiate radio frequency energy and, if not installed and used in accordance with the instructions, may cause harmful interference to radio communications. However, there is no guarantee that interference will not occur in a particular installation.

If this equipment does cause harmful interference to radio or television reception, which can be determined by turning the equipment off and on, the user is encouraged to try to correct the interference by one or more of the following measures:

1. Reorient or relocate the receiving antenna.

2. Increase the separation between the equipment and receiver.

**3.**Connect the equipment into an outlet on a circuit different from that to which the receiver is connected.

4. Consult the dealer or an experienced radio/TV technician for help.

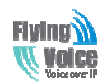

### Table of Contents

| 1.Preamble                                   | 1  |
|----------------------------------------------|----|
| 1.1 Package Contents                         | 1  |
| 2.Indicators and Connectors                  | 1  |
| 2.1 LED Indicators                           | 1  |
| 2.2 Hardware Installation                    | 2  |
| 2.3 G201N4/G201NW/G201N                      | 3  |
| 3. IVR(Interactive Voice Response)           | 4  |
| 3.1 The method of configuring a home gateway | 4  |
| 3.2 Start IVR                                | 4  |
| 3.3 IVR description                          | 4  |
| 3.4 Notice                                   | 6  |
| 4. G201N4 webpage settings                   | 8  |
| 4.1 Login WEB page                           | 8  |
| 4.1.1 URL format                             | 8  |
| 4.1.2 About Passwords                        | 8  |
| 4.2 WEB Page                                 | 9  |
| 5 .Configure from web                        | 10 |
| 5.1 Status                                   | 10 |
| 5.1.1 System Information                     | 10 |
| 5.1.2 System Log                             | 11 |
| 5.2 Network                                  | 12 |
| 5.2.1 WAN                                    | 12 |
| 5.2.2 LAN                                    | 17 |
| 5.2.3 VPN                                    |    |
| 5.2.4 MAC Clone                              | 19 |
| 5.2.5 DMZ                                    | 19 |
| 5.2.6 DDNS                                   | 20 |
| 5.2.7 Advance                                | 20 |
| 5.2.8 Port Setting                           | 21 |
| 5.2.9 Multi WAN                              | 21 |
| 5.3 Wireless                                 | 22 |
| 5.3.1 Basic                                  | 22 |
| 5.3.2 Wireless Security Setting              | 24 |
| 5.3.3 Wi-Fi MultiMedia                       | 27 |
| 5.3.4 Wi-Fi Protected Setup (WPS)            | 27 |
| 5.3.5 Wireless Client                        |    |
| 5.3.6 Advance Wireless                       | 29 |
| 5.4 SIP Account                              |    |
| 5.4.1 Line 1                                 |    |
| 5.4.2 SIP setting                            | 35 |
| 5.4.3 QoS                                    |    |

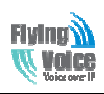

| 5.5 Phone                   |
|-----------------------------|
| 5.5.1 Preferences           |
| 5.5.2 Dial Plan40           |
| 5.5.3Phonebook              |
| 5.5.4 Call Log              |
| 5.6 Diagnosis45             |
| 5.7 Administration45        |
| 5.7.1 Management46          |
| 5.7.2 Firmware Upgrade49    |
| 5.7.3 Provision             |
| 5.7.4 SNMP                  |
| 5.7.5 TR069                 |
| 6 Functions                 |
| 6.1 Making Calls53          |
| 6.2 Call Waiting53          |
| 6.3 Call Hold53             |
| 6.4 Call Transferring       |
| 6.4.1 Blind Transfer53      |
| 6.4.2 Attended Transfer54   |
| 6.5 3-way conference call54 |
| 6.6 Call Forwarding54       |
| 6.7 Direct IP calls         |
| 6.8 Speed dialing55         |
| 6.9 Hotline                 |
| 6.10 Daylight Saving Time55 |
| 6.11 Upgrade Firmware56     |
| 6.12 Password Control       |
| 6.13 Web Access             |
| 6.14 System log             |

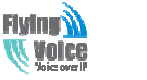

## **1.Preamble**

Thank you for choosing G201N4 VOIP home gateway products. G201N4 home gateway is a highly integrated access device, and it is a kind of high-end multi-in-one gateway product which based on IEEE802.11n standard. This product is for individual users, SOHO (Small Office or Home Office) and small enterprises to provide high-performance access. It provides a wide range of management functions, can provide dhcp, dmz host, virtual servers, firewalls etc. management; also it is able to set up the internal LAN, allowing multiple computers to share a single broadband line and ISP account; its specific firewall feature, can filter bad sites; also it supports disabling SSID broadcast mode, user can prevent AP broadcast the SSID, which can solve the leaks caused by SSID broadcast; G201N4 supports 64/28 WEP wireless dhome gateway encryption to ensure the security of dhome gateway transmission in a wireless network; it supports DHCP servers and dynamic/static routing; and it supports access control, the network administrator can control all the computer in the LAN access to the Internet through a router; supports virtual server and dmz host to meet specific application needs; it supports remote management and system logs, which brings large convenience for the network administrator to realize network management and real-time monitoring; and G201N4 also supports UpNp, voice and video transmission, online audio and video transmission, online games and other rich features.

### **1.1 Package Contents**

One G201N4 package contains:

- One G201N4 VoIP home gateway
- One power adapter
- One Ethernet cable
- ♦ One telephone line

If the above device or accessory is damaged or lost, please contact with your reseller for replacement.

## **2.Indicators and Connectors**

Before you use the high speed home gateway G201N4, please get acquainted with the LED indicators and connectors first.

### **2.1 LED Indicators**

(1) The positive side panel

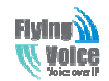

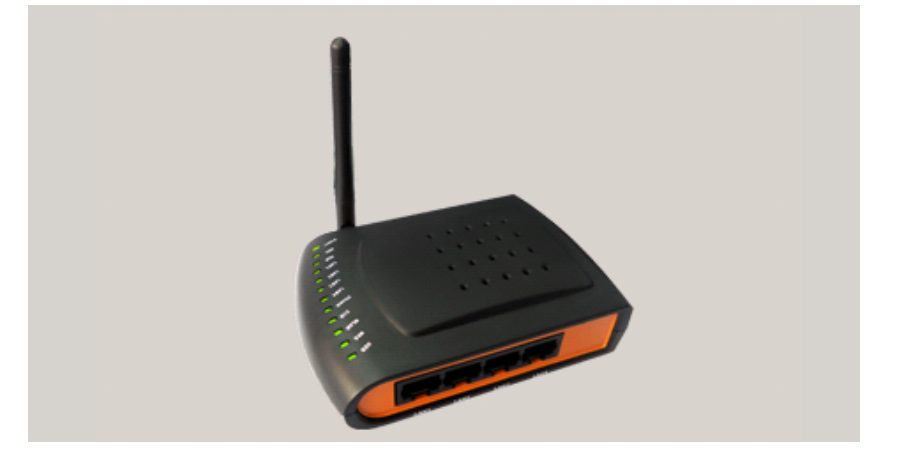

(2) The rear panel

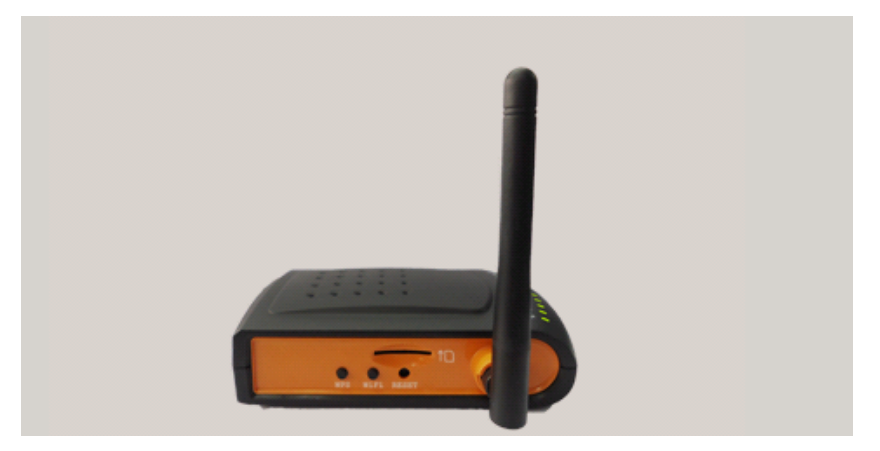

(3) The left side panel

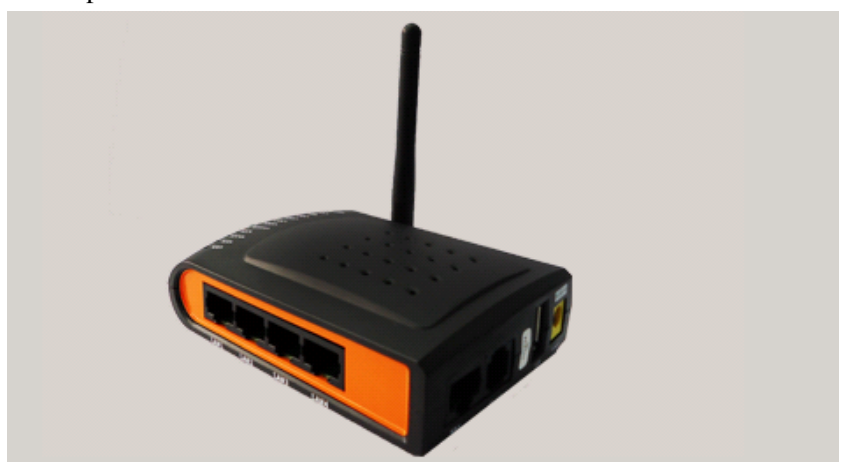

### **2.2 Hardware Installation**

Before starting to configure the router, you have to connect your devices correctly.

Step 1.Connect Line port to land line jack with a RJ-11 cable.

Step 2.Connect the WAN port to a modem or switch or router or Internet with an Ethernet cable.

Step 3.Connect one port of 4 LAN ports to your computer with a RJ-45 cable. This device allows

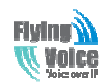

you to connect 4 PCs directly.

Step 4.Connect one end of the power cord to the power port of this device. Connect the other end to the wall outlet of electricity.

Step 5.Check the Power and WAN, LAN LEDs to assure network connections.

Warning: Please do not attempt to use other different power adapter or cut off power supply during configuration or updating the G201N4 VoIP home gateway. Using other power adapter may damage G201N4 and will void the manufacturer warranty.

Warning: changes or modifications not expressly approved by the party responsible for compliance could void the user's authority to operate the equipment.

This equipment has been tested and found to comply with the limits for a Class B digital device, pursuant to Part 15 of the FCC Rules. These limits are designed to provide reasonable protection against harmful interference in a residential installation. This equipment generates, uses and can radiate radio frequency energy and, if not installed and used in accordance with the instructions, may cause harmful interference to radio communications. However, there is no guarantee that interference will not occur in a particular installation.

If this equipment does cause harmful interference to radio or television reception, which can be determined by turning the equipment off and on, the user is encouraged to try to correct the interference by one or more of the following measures:

-- Reorient or relocate the receiving antenna.

-- Increase the separation between the equipment and receiver.

-- Connect the equipment into an outlet on a circuit different from that to which the receiver is connected.

-- Consult the dealer or an experienced radio/TV technician for help.

### 2.3 G201N4/G201NW/G201N

|        | WAN Port       | LAN Port       | VoIP Port  | <b>USB Port</b> | Wireless |
|--------|----------------|----------------|------------|-----------------|----------|
| G201N4 | 1 10/100M RJ45 | 4 10/100M RJ45 | 1 FXS RJ11 | 1               | Yes      |
| G201NW | 1 10/100M RJ45 | No             | 1 FXS RJ11 | 1               | Yes      |
| G201N  | 1 10/100M RJ45 | No             | 1 FXS RJ11 | 1               | No       |

The below table lists the hardware difference of G201NX.

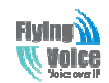

## 3. IVR(Interactive Voice Response)

### 3.1 The method of configuring a home gateway

G201N4 can be configured three ways, as follows:

(1)Use IVR

(2)Use Web

(3)Use Provision

### 3.2 Start IVR

Customer can use the IVR function by referring to the following steps:

(1) Connect analog phone to G201N4's phone port, and connect the device well, off-hook and press the "\*\*\*\*" key to start the IVR, then the user will hear a voice prompt device "**Please enter** your option, one WAN Port ......".

(2) Depending on the options, press any number among 0-9, the device will broadcast the corresponding contents, numbers 0-9 represent specific contents, see the chart below.

(3) Each time after set successfully, the device will again play "Please enter your option, one WAN Port ......"

### 3.3 IVR description

The chart below lists the IVR requirements and detailed descriptions:

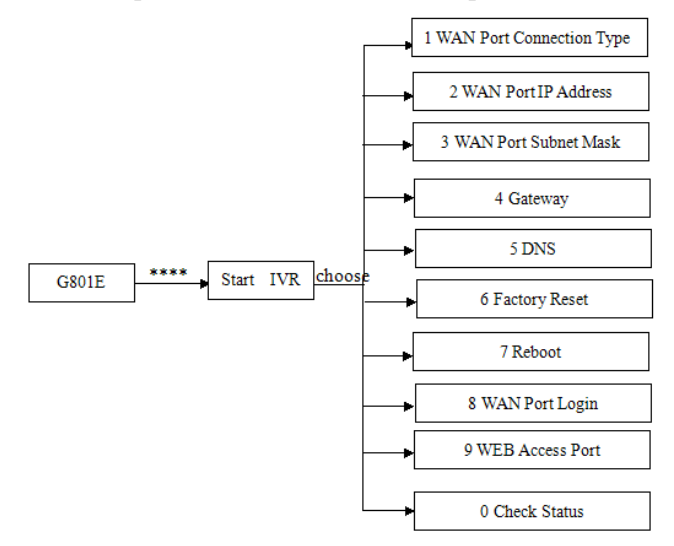

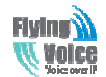

| Voice over IP         | Beijing Flyingvoice technology Co.,                                                          |  |  |  |  |
|-----------------------|----------------------------------------------------------------------------------------------|--|--|--|--|
| <b>Operation Code</b> | Contents                                                                                     |  |  |  |  |
|                       | 1) Pick up the phone and press "****" key to start the IVR;                                  |  |  |  |  |
|                       | 2) Select "1", then the device will broadcast the current <b>WAN port connection type</b> ;  |  |  |  |  |
|                       | 3) To change the WAN port network connection type, users hear "Please enter password"        |  |  |  |  |
|                       | and enter the correct password, and end with "#";                                            |  |  |  |  |
|                       | ◆ The IVR password is the same as the one of WEB login, the user simply press the            |  |  |  |  |
|                       | corresponding key, and the matching table is the <b>3.4 Notice</b> .                         |  |  |  |  |
|                       | ◆ For example: WEB page login password is "admin", the IVR password is "admin" too,          |  |  |  |  |
| 1                     | the user enters "23646" and then can start to set the WAN port network connection type.      |  |  |  |  |
|                       | 4) If you enter the correct password, the device broadcast "operation successful";           |  |  |  |  |
|                       | 5) To select the new WAN port network connection type, 1 represents the DHCP, 2 for the      |  |  |  |  |
|                       | Static IP, please input number ends with"#".                                                 |  |  |  |  |
|                       | 6) When the device broadcast "operation successful", this means that the user has            |  |  |  |  |
|                       | successfully set up the connection type of WAN port, The equipment will broadcast "Please    |  |  |  |  |
|                       | enter your option, one WAN Port" again.                                                      |  |  |  |  |
|                       | ◆ Note: add '#'to assume after input password and select new WAN port connection type.       |  |  |  |  |
|                       | ◆ If you want to quit the setup, please press the "* *" button.                              |  |  |  |  |
|                       | 1) Pick up the phone and press the "* * * *" key to start the IVR;                           |  |  |  |  |
|                       | 2) Press "2", and then device will broadcast the current WAN Port IP Address;                |  |  |  |  |
|                       | 3) Enter the new IP address for the WAN port, and ends with a "#";                           |  |  |  |  |
| 2                     | ◆ Please use "*" to replace ". ", for example, the user can enter 192 * 168 * 20*168 to set  |  |  |  |  |
|                       | up the new IP address 192.168.20.168 for WAN port.                                           |  |  |  |  |
|                       | ♦ When enter the new IP address please ends with a "#".                                      |  |  |  |  |
|                       | 4) If user has set up correctly, the device will broadcast "operation successful".           |  |  |  |  |
|                       | Note: if user need to exit the setup, please press the "* *" button.                         |  |  |  |  |
|                       | 1)Pick up the phone and press the "* * * " key to start the IVR;                             |  |  |  |  |
|                       | 2) Select "3", the equipment will broadcast the <b>WAN port subnet mask</b> ;                |  |  |  |  |
|                       | 3) Enter the new WAN port subnet mask, and ends with a "#";                                  |  |  |  |  |
| 3                     | ◆ Please use "*" to replace ". ", for example, the user can enter 255 * 255 * 255 * 0 to set |  |  |  |  |
|                       | up the new subnet mask for the WAN port 255.255.255.0.                                       |  |  |  |  |
|                       | ♦ When set the new subnet mask, please end with "#".                                         |  |  |  |  |
|                       | 4) If the user has set up new subnet mask correctly, the device will broadcast "operation    |  |  |  |  |
|                       | successful".                                                                                 |  |  |  |  |
|                       | Note: if user need to exit the setup, please press the "* *" button.                         |  |  |  |  |
|                       | 1) Pick up the phone and press the "* * * *" key to start the IVR;                           |  |  |  |  |
|                       | 2) Select "4", the equipment will broadcast the gateway;                                     |  |  |  |  |
|                       | 3) Input the new gateway address and end with char '#';                                      |  |  |  |  |
| 4                     | ◆Please use "*"to replace". ", for example, the user can enter 192 * 168 * 20*1 to set the   |  |  |  |  |
|                       | new address of gateway to 192.168.20.1.                                                      |  |  |  |  |
|                       | ♦ When enter the new gateway address please ends with"#".                                    |  |  |  |  |
|                       | 4) If the user has set up correctly, the device will broadcast "operation successful".       |  |  |  |  |
|                       | Note: if user need to exit the setup, please press the "* *" button.                         |  |  |  |  |
|                       | 1) Pick up the phone and press the "* * * *" key to start the IVR;                           |  |  |  |  |
|                       | 2) Select "5", the equipment will broadcast the current <b>DNS</b> ;                         |  |  |  |  |

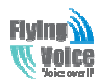

| Voice over IF | Beijing Flyingvoice technology Co.,                                                                   |
|---------------|----------------------------------------------------------------------------------------------------|
|               | 3) Enter the new DNS address and ends with a "#";                                                     |
| 5             | ◆Please use "*" to replace ". ", for example, the user can enter 192 * 168 * 20*1 to set up           |
|               | the new DNS to be 192.168.20.1.                                                                       |
|               | ♦ When enter the new DNS please ends with a "#"                                                       |
|               | 4) If the user set up correctly, the device will broadcast "operation successful".                    |
|               | Note: if users need to exit the setup, please press the "* *" button.                                 |
|               | 1) Hook off and press "****" key to start the IVR;                                                    |
|               | 2) Select "6", the device will broadcast "Factory reset";                                             |
|               | 3) User hears the machine report "Please enter password", the method of inputting                     |
| 6             | password is the same as operation 1;                                                                  |
|               | ◆ If user need to quit, press the "*" key.                                                            |
|               | 4) If the user enters the correct password, the device will broadcast "operation successful",         |
|               | then the device settings are restored to factory condition;                                           |
|               | 5) Press "7" to reboot the device to make the changes take effect.                                    |
|               | 1) Hook off and press "****" key to start the IVR;                                                    |
|               | 2) Select the "7", the device will broadcast "Reboot "";                                              |
|               | 3) User hears the device report " <b>Please enter password</b> ", the method of inputting password    |
| 7             | is the same as operation 1;                                                                           |
|               | 4) If the user inputs the correct password, the device will automatically restart.                    |
|               | ◆ To exit, press the "*" key.                                                                         |
|               | 1) Pick up the phone and press "****" key to start the IVR;                                           |
|               | 2) Select "8", the device will broadcast "WAN Port Login";                                            |
|               | 3) User hears the machine report "Please enter password", the method of inputting                     |
| 8             | password is the same as operation 1;                                                                  |
|               | ◆ To exit, press the "*" key.                                                                         |
|               | 4) If the user enters the correct password, the device will broadcast " <b>Operation successful</b> " |
|               | 5) Equipment broadcasts" <b>1enable 2disable</b> ", choose 1 or 2, and end with "#";                  |
|               | 6) If the settings are correct, the device will broadcast "Operation successful".                     |
|               | 1) Pick up the phone and press "****" key to start the IVR;                                           |
|               | 2) Select the "9", the device will broadcast "WEB Access Port";                                       |
|               | 3)User hears the machine report "Please enter password", the method of inputting                      |
| 9             | password is the same as operation 1;                                                                  |
|               | 4) If the user enters the correct password, the device will broadcast "Operation                      |
|               | successful";                                                                                          |
|               | 5) The equipment broadcasts the current "WEB Access Port";                                            |
|               | 6) Enter the new <b>WEB access port</b> number, and end with "#";                                     |
|               | 7) After set successfully, the device will broadcast " <b>Operation successful</b> ".                 |
| 0             | 1)Pick up the phone and press "****" key to start the IVR;                                            |
|               | 2) Select "0", the device will broadcast the current "Firmware version".                              |
|               |                                                                                                    |

### 3.4 Notice

• In the voice menu, press "\*"(star) to return to the up level menu.

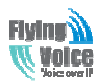

◆ After configure some functions, please restart the phone to make the change to take effect.

◆ Each time you enter the IP address or subnet mask, please use the "\*" to replace ".", and end with "# ", for example, if you want to set the IP address to be 192.168.1.11, enter 192 \* 168 \* 1 \* 11 #.

• You can enter the password by phone keypad, the matching table between number and letters as follows:

- ♦ User to enter A, B, C, a, b, c, press the number "2";
- ♦ To enter D, E, F, d, e, f, press the number "3";
- ♦ To enter G, H, I, g, h, i, press the number "4";
- ♦ TO enter J, K, L, j, k, l, press the number "5";
- ♦ To enter M, N, O, m, n, o, press the number "6";
- ♦ To enter P, Q, R, S, p, q, r, s, please press the number "7";
- ◆ To enter T, U, V, t, u, v, press the number "8";

♦To enter W, X, Y, Z, w, x, y, z, press the number "9";

◆ Each time you finish entering the IP address or subnet mask, enter "#" indicates the end of input;

◆ When the WAN port network address type is set to static IP mode, user needs to set the IP address, subnet mask and default gateway; If set the device to work in DHCP mode, please make sure that DHCP Server is available in your exiting broadband connection to which WAN port of G201N4 is connected.

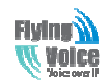

## 4. G201N4 webpage settings

### 4.1 Login WEB page

G201N4 has an embedded Web server that will respond to HTTP get/post requests. User can use a Web browser like Microsoft's IE to login and then configure G201N4.

### 4.1.1 URL format

Login web page URL format: http://WAN port IP address, for example, if your home gateway's WAN port IP address is 192.168.20.199, please enter in the address bar, enter the appropriate address, and then the page will go to the device's login page, as shown below:

| Username<br>Password | Login |
|----------------------|-------|

User can also login from device's LAN port, the default IP address of LAN port is 192.168.1.1. *Note: The user can get the WAN port IP address using IVR.* 

#### 4.1.2 About Passwords

G201N4 has two login levels, namely administrator level and general user level, different standards have different passwords.

General level user can browse and configure some parameters; and administrator level user can configure all other parameters.

G201N4's default administrator level username and password: admin/admin

G201N4's default general user login username and password: user/user

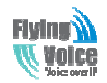

### 4.2 WEB Page

| VoIP                             | control pa              | nel                    | Firmware VersionV3.05<br>Current TimeThu Jan 2 15:00:24 GMT 2014<br>Admin Mode [Logout] |
|----------------------------------|-------------------------|------------------------|-----------------------------------------------------------------------------------------|
| Status Network Wirel             | ess SIP Account Phone D | agnosis Administration |                                                                                         |
| Basic Syslog <sub>2</sub>        |                         |                        |                                                                                         |
| a duct to formation 3            |                         |                        | Нер                                                                                     |
| Product Information              |                         | ~                      | Product Information:                                                                    |
| Product Information Product Name | G201N4                  |                        | It shows the basic information of the<br>product. 6                                     |
| Internet(WAN) MAC Address        | 00:21:F2:05:31:79       |                        | Line Status:                                                                            |
| PC(LAN) MAC Address              | 00:21:F2:05:31:78       |                        | It shows the registration state of each                                                 |
| Hardware Version                 | V1.1                    |                        | ine.                                                                                    |
| Firmware Version                 | V3.05(201312311327)     |                        | Network Status:                                                                         |
| Serial Number                    |                         |                        | It shows the information of Internet<br>Port, WIFI and PC port.                         |
| Sim Card Status                  | No SIM                  |                        |                                                                                         |
| IMSI Information                 |                         |                        | System Status:                                                                          |
|                                  | 4                       |                        | It shows the current time and the<br>running time of the product.                       |
| Line Status                      |                         |                        |                                                                                         |

| Number | Name                                                                                        | Description                                            |  |  |  |
|--------|---------------------------------------------------------------------------------------------|--------------------------------------------------------|--|--|--|
| 1      | Navigation bar                                                                              | Click navigation bar, many sub-navigation bar will     |  |  |  |
|        |                                                                                             | appear in the place 2.                                 |  |  |  |
| 2      | Sub-navigation bar                                                                          | Click sub-navigation bar to enter to configuration     |  |  |  |
|        |                                                                                             | webpage                                                |  |  |  |
| 3      | Configuration title                                                                         | The configuration title                                |  |  |  |
| 4      | Configuration bars                                                                          | The configuration bars                                 |  |  |  |
| 5      | Device Information                                                                          | Display the firmware version, DSP version, Current     |  |  |  |
|        |                                                                                             | Time, and login mode.                                  |  |  |  |
|        |                                                                                             | Press <b>Logout</b> button to logout.                  |  |  |  |
| 6      | Help                                                                                        | Display the main information of configuration; user    |  |  |  |
|        |                                                                                             | can get help from it directly.                         |  |  |  |
|        | Save                                                                                        | Cancel Reboot                                          |  |  |  |
| Sava   | Every time making some                                                                      | e changes, user should press the button to confirm and |  |  |  |
| Dave   | save the changes.                                                                           |                                                        |  |  |  |
|        | After pressing the button, the red notice Please REBOOT to make the changes effective! will |                                                        |  |  |  |
|        | appear to notice user to reboot.                                                            |                                                        |  |  |  |
| Cancel | To cancel the changes                                                                       |                                                        |  |  |  |

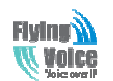

Reboot

Press it to reboot G201N4

## **5** .Configure from web

### 5.1 Status

On this page, users can view the G201N4 system information and system log information. It is the first page which user will see firstly after login to WEB.

### **5.1.1 System Information**

On this page, user can view the product information of G201N4, SIP account status, network status and system status.

|   | VoIP control panel        |               |          |                  | Firmware VersionV3.05<br>Current TimeThu Jan 2 15:27:29 GMT 2014<br>Admin Mode [Logout] |           |                |                                                                |
|---|---------------------------|---------------|----------|------------------|-----------------------------------------------------------------------------------------|-----------|----------------|----------------------------------------------------------------|
|   | Status                    | Network       | Wireless | SIP Account      | Phone                                                                                   | Diagnosis | Administration |                                                                |
| Ĩ | Basic                     | Syslog        |          |                  |                                                                                         |           |                |                                                                |
|   |                           |               |          |                  |                                                                                         |           |                | Help                                                           |
|   | Produc                    | t Informati   | on       |                  |                                                                                         |           |                | Product Information:                                           |
|   | Product                   | Information   |          |                  |                                                                                         |           |                | It shows the basic information of the                          |
|   | Product N                 | lame          |          | G201N4           |                                                                                         |           |                | product.                                                       |
|   | Internet(                 | WAN) MAC Add  | ress     | 00:21:F2:05:31:7 | 9                                                                                       |           |                | Line Status:                                                   |
|   | PC(LAN) N                 | MAC Address   |          | 00:21:F2:05:31:7 | 8                                                                                       |           |                | It shows the registration state of each                        |
|   | Hardware                  | Version       |          | V1.1             |                                                                                         |           | ine.           |                                                                |
|   | Firmware                  | Version       |          | V3.05(201312311  | 327)                                                                                    |           |                | Network Status:                                                |
|   | Serial Nun                | mber          |          |                  |                                                                                         |           |                | It shows the information of Internet<br>Port,WIFI and PC port, |
|   | Sim Card                  | Status        |          | No SIM           |                                                                                         |           |                |                                                                |
|   | IMSI Info                 | rmation       |          |                  |                                                                                         |           |                | System Status:                                                 |
|   |                           |               |          |                  |                                                                                         |           |                | running time of the product.                                   |
|   | Line St                   | atus          |          |                  |                                                                                         |           |                |                                                                |
|   | Line Sta                  | tus           |          |                  |                                                                                         |           |                |                                                                |
|   | Line 1 Status             |               |          | Register Fail    |                                                                                         |           |                |                                                                |
|   |                           |               |          |                  |                                                                                         |           |                |                                                                |
|   | Networ                    | k Status      |          |                  |                                                                                         |           |                |                                                                |
|   | Internet                  | t Port Status |          |                  |                                                                                         |           |                |                                                                |
|   | Connection Type DHCP      |               |          |                  |                                                                                         |           |                |                                                                |
|   | IP Address 192.168.20.190 |               |          |                  |                                                                                         |           |                |                                                                |
|   | Subnet M                  | ask           |          | 255.255.255.0    |                                                                                         |           |                |                                                                |
|   |                           |               |          |                  |                                                                                         |           |                |                                                                |

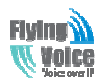

| Default Gateway    | 192.168.20.1                |
|--------------------|-----------------------------|
| Primary DNS        | 202.96.134.133              |
| Secondary DNS      | 8.8.8.8                     |
| VPN Status         |                             |
| VPN Type           | Disable                     |
| Initial Service IP |                             |
| Virtual IP Address |                             |
| LAN Port Status    |                             |
| IP Address         | 192.168.1.1                 |
| Subnet Mask        | 255.255.255.0               |
| LAN1               | Link Down                   |
| LAN2               | Link Down                   |
| LAN3               | Link Down                   |
| LAN4               | Link Down                   |
|                    |                             |
| System Status      |                             |
| System Status      |                             |
| Current Time       | Thu Jan 2 15:27:29 GMT 2014 |
| Elapsed Time       | 55 mins                     |
|                    |                             |
|                    | Refresh                     |

### 5.1.2 System Log

In this configuration page, the user can view the system log, G201N4 system recordings contain important configuration information.

On this page, users can click the corresponding button to refresh, remove and save the relevant system information.

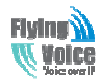

| Status                                                                                                    | Network                                         | Wireless                                        | SIP Account                                               | Phone                               | Diagnosis                                   | Administration   |                            |
|----------------------------------------------------------------------------------------------------|-------------------------------------------------|-------------------------------------------------|-----------------------------------------------------------|-------------------------------------|---------------------------------------------|------------------|----------------------------|
| Basic                                                                                                    | Syslog                                          |                                                 |                                                           |                                     |                                             |                  |                            |
| Refree                                                                                                    | sh Clear                                        | Save                                            |                                                           |                                     |                                             |                  | Help<br>Systom             |
| <sat j<br=""><sat j<="" td=""><td>an 1 08:00:3<br/>an 1 08:00:3</td><td>5 2000&gt; goah<br/>5 2000&gt; snm;</td><th>nead: webs: Lister<br/>od[2971]: start</th><th>ning for HT</th><th>TP requests at</th><td>address 🔺</td><td>It shows the log of system</td></sat></sat>                                                                                                    | an 1 08:00:3<br>an 1 08:00:3                    | 5 2000> goah<br>5 2000> snm;                    | nead: webs: Lister<br>od[2971]: start                     | ning for HT                         | TP requests at                              | address 🔺        | It shows the log of system |
| <sat j<br=""><sat j<="" td=""><td>an 1 08:00:3<br/>an 1 08:00:4<br/>an 1 08:00:4</td><td>7 2000&gt; loopi<br/>1 2000&gt; ipphi<br/>2 2000&gt; ipphi</td><th>task[3043]: start<br/>one[3144]: ***sy<br/>one[3143]: Misco</th><th>stem boot</th><th>ing***<br/>ku start work p</th><td></td><td></td></sat></sat>                                                                | an 1 08:00:3<br>an 1 08:00:4<br>an 1 08:00:4    | 7 2000> loopi<br>1 2000> ipphi<br>2 2000> ipphi | task[3043]: start<br>one[3144]: ***sy<br>one[3143]: Misco | stem boot                           | ing***<br>ku start work p                   |                  |                            |
| <sat j<br=""><sat j<br=""><sat j<="" td=""><td>an 1 08:00:47<br/>an 1 08:00:47<br/>an 1 08:00:47</td><td>2 2000&gt; ipph<br/>2 2000&gt; ipph<br/>3 2000&gt; ipph</td><th>one[3143]: Misce<br/>one[3144]: SW:1<br/>one[3213]: UISia</th><th>42(120106<br/>nalControl[3</th><th>6174008)<br/>301[9000][30][</th><td>9000][s</td><td></td></sat></sat></sat>                      | an 1 08:00:47<br>an 1 08:00:47<br>an 1 08:00:47 | 2 2000> ipph<br>2 2000> ipph<br>3 2000> ipph    | one[3143]: Misce<br>one[3144]: SW:1<br>one[3213]: UISia   | 42(120106<br>nalControl[3           | 6174008)<br>301[9000][30][                  | 9000][s          |                            |
| <sat j<br=""><sat j<="" td=""><td>an 1 08:00:40<br/>an 1 08:01:09</td><td>8 2000&gt; ipph<br/>9 2000&gt; loop</td><th>one[3051]: TZ ch<br/>task[3043]: Wired</th><th>ange to GI<br/>I Link Statu</th><th>MT-8.<br/>Is Changed</th><td></td><td></td></sat></sat>                                                                                                    | an 1 08:00:40<br>an 1 08:01:09                  | 8 2000> ipph<br>9 2000> loop                    | one[3051]: TZ ch<br>task[3043]: Wired                     | ange to GI<br>I Link Statu          | MT-8.<br>Is Changed                         |                  |                            |
| <sat j<br=""><sat j<="" td=""><td>an 1 08:01:10<br/>an 1 08:01:10</td><td>5 2000&gt; udha<br/>5 2000&gt; udha<br/>7 2000&gt; udha</td><th>pc[2064]: Receiv<br/>pc[4020]: udhcp<br/>pd[2200]: Receiv</th><th>ed SIGTER<br/>c (v1.12.1)</th><th>M<br/>) started</th><td></td><td></td></sat></sat>                                                                               | an 1 08:01:10<br>an 1 08:01:10                  | 5 2000> udha<br>5 2000> udha<br>7 2000> udha    | pc[2064]: Receiv<br>pc[4020]: udhcp<br>pd[2200]: Receiv   | ed SIGTER<br>c (v1.12.1)            | M<br>) started                              |                  |                            |
| <sat j<br=""><sat j<="" td=""><td>an 1 08:01:14<br/>an 1 08:01:14<br/>an 1 08:01:14</td><td>7 2000&gt; udha<br/>8 2000&gt; udha<br/>8 2000&gt; udha</td><th>:pc[4020]: Kecen<br/>:pc[4020]: Sendir<br/>:pc[4020]: Lease</th><th>of 192.168</th><th>r 192.168.10.3<br/>3.10.3 obtained</th><td><br/>, lease t</td><td></td></sat></sat>                                         | an 1 08:01:14<br>an 1 08:01:14<br>an 1 08:01:14 | 7 2000> udha<br>8 2000> udha<br>8 2000> udha    | :pc[4020]: Kecen<br>:pc[4020]: Sendir<br>:pc[4020]: Lease | of 192.168                          | r 192.168.10.3<br>3.10.3 obtained           | <br>, lease t    |                            |
| <sat j<br=""><sat j<="" td=""><td>an 1 08:01:19<br/>an 1 08:01:20</td><td>9 2000&gt; udha<br/>0 2000&gt; ipph</td><th>pd[540]: udhcpd<br/>one[3051]: Wan</th><th>(v1.12.1)<br/>If eth2.1 ip</th><th>started<br/>Change :0.0.0</th><td>.0 -&gt; 19</td><td></td></sat></sat>                                                                                                    | an 1 08:01:19<br>an 1 08:01:20                  | 9 2000> udha<br>0 2000> ipph                    | pd[540]: udhcpd<br>one[3051]: Wan                         | (v1.12.1)<br>If eth2.1 ip           | started<br>Change :0.0.0                    | .0 -> 19         |                            |
| <sat j<br=""><sat j<br=""><sat j<="" td=""><td>an 1 08:01:20<br/>an 1 08:01:20<br/>an 1 08:01:20</td><td>0 2000&gt; ipph<br/>0 2000&gt; ipph<br/>1 2000&gt; ipph</td><th>one[3144]: Local<br/>one[3144]: Start<br/>one[3144]: O Re</th><th>SIP Addr:1<br/>Init Sip Sta</th><th>92.168.10.3<br/>ick<br/>uthoundProxy(</th><td>emeezi)</td><td></td></sat></sat></sat>           | an 1 08:01:20<br>an 1 08:01:20<br>an 1 08:01:20 | 0 2000> ipph<br>0 2000> ipph<br>1 2000> ipph    | one[3144]: Local<br>one[3144]: Start<br>one[3144]: O Re   | SIP Addr:1<br>Init Sip Sta          | 92.168.10.3<br>ick<br>uthoundProxy(         | emeezi)          |                            |
| <sat j<br=""><sat j<="" td=""><td>an 1 08:01:2:<br/>an 1 08:01:2:<br/>an 1 08:01:2:</td><td>1 2000&gt; ipphi<br/>1 2000&gt; ipphi<br/>1 2000&gt; ipphi</td><th>one[3144]: Do no<br/>one[3144]: Do no<br/>one[3144]: Resol</th><th>ot need to<br/>ve Outbour</th><th>resovle the dor<br/>nd Proxy Addre</th><td>main<br/>ss</td><td></td></sat></sat>                           | an 1 08:01:2:<br>an 1 08:01:2:<br>an 1 08:01:2: | 1 2000> ipphi<br>1 2000> ipphi<br>1 2000> ipphi | one[3144]: Do no<br>one[3144]: Do no<br>one[3144]: Resol  | ot need to<br>ve Outbour            | resovle the dor<br>nd Proxy Addre           | main<br>ss       |                            |
| <sat j<br=""><sat j<="" td=""><td>an 1 08:01:2:<br/>an 1 08:01:2:</td><td>1 2000&gt; ipph<br/>1 2000&gt; ipph</td><th>one[3144]: Resol<br/>one[3144]: SIP al</th><th>ve Alter Ou<br/>I register cl</th><th>tBound Addres<br/>ient init</th><td>5</td><td></td></sat></sat>                                                                                                    | an 1 08:01:2:<br>an 1 08:01:2:                  | 1 2000> ipph<br>1 2000> ipph                    | one[3144]: Resol<br>one[3144]: SIP al                     | ve Alter Ou<br>I register cl        | tBound Addres<br>ient init                  | 5                |                            |
| <sat j<br=""><sat j<="" td=""><td>an 1 08:01:2:<br/>an 1 08:01:2:<br/>an 1 08:01:2:</td><td>1 2000&gt; ipph<br/>1 2000&gt; ipph<br/>1 2000&gt; ipph</td><th>one[3144]: 0 Set<br/>one[3144]: SIPO(<br/>one[3144]: 1 Sot</th><th>Outbound<br/>Enable) Cor<br/>Outbound</th><th>addr [120.193.<br/>ntact:192.168.<br/>addr []</th><td>1.4J.<br/>10.3:50</td><td></td></sat></sat> | an 1 08:01:2:<br>an 1 08:01:2:<br>an 1 08:01:2: | 1 2000> ipph<br>1 2000> ipph<br>1 2000> ipph    | one[3144]: 0 Set<br>one[3144]: SIPO(<br>one[3144]: 1 Sot  | Outbound<br>Enable) Cor<br>Outbound | addr [120.193.<br>ntact:192.168.<br>addr [] | 1.4J.<br>10.3:50 |                            |
| <sat j<br=""><sat j<br=""><sat j<="" td=""><td>an 1 08:01:2:<br/>an 1 08:01:2:<br/>an 1 08:01:2:</td><td>1 2000&gt; ipphi<br/>1 2000&gt; ipphi<br/>1 2000&gt; ipphi</td><th>one[3144]: 1 Set<br/>one[3144]: SIP1(<br/>one[3144]: 2 Set</th><th>Disable) Co<br/>Outbound</th><th>addr [].<br/>ntact:192.168.<br/>addr [].</th><td>10.3:50</td><td></td></sat></sat></sat>       | an 1 08:01:2:<br>an 1 08:01:2:<br>an 1 08:01:2: | 1 2000> ipphi<br>1 2000> ipphi<br>1 2000> ipphi | one[3144]: 1 Set<br>one[3144]: SIP1(<br>one[3144]: 2 Set  | Disable) Co<br>Outbound             | addr [].<br>ntact:192.168.<br>addr [].      | 10.3:50          |                            |
| •                                                                                                    |                                                 |                                                 |                                                           |                                     |                                             |                  |                            |

### 5.2 Network

### 5.2.1 WAN

1) Static:

In static mode, user should fill in the values of IP Address, Subnet Mask, Default Gateway, Primary DNS and Second DNS.

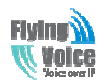

| itatus Network                                                            | Wireless                             | SIP Accou                      | int Phone                                                                                                    | Diagnosis                               | Administration              |                                                                                                    |
|---------------------------------------------------------------------------|--------------------------------------|--------------------------------|----------------------------------------------------------------------------------------------------|-----------------------------------------|-----------------------------|----------------------------------------------------------------------------------------------------|
| VAN LAN MAG                                                               | Clone VPN                            | DMZ                            | DDNS Advanc                                                                                                    | e Port Sett                             | ng Multi WAN                |                                                                                                    |
| INTEDNET                                                                  |                                      |                                |                                                                                                    |                                         |                             | Help                                                                                                    |
| INTERNET                                                                  |                                      |                                | 1_TR069_VC                                                                                                    | ICE_INTERNET                            | R_VID_                      | INTERNET:<br>Static IP - Set the IP Address, Subnet<br>Mask and Default Gateway that you<br>have notten from you ISP provider |
| IP Protocol Version                                                       |                                      |                                | IPv4 💌<br>Static                                                                                                    | •                                       |                             | DHCP - You will get an IP<br>Address,Subnet Mask and Default<br>Gateway from some DHCP Server.                                |
| Route/Bridge Mode<br>NAT Enable<br>DHCP Service Type                      |                                      |                                | Route  Route Route | n 💌                                     |                             | PPPoE - Set the PPPoE Account and<br>PPPoE Password that you have gotton<br>from your ISP provider.                           |
| Static<br>IP Address<br>Subnet Mask                                       |                                      |                                |                                                                                                    |                                         |                             |                                                                                                    |
| Default Gateway<br>DNS Mode<br>Primary DNS Address<br>Secondary DNS Addre | ss                                   |                                | Manual 💌                                                                                                    |                                         |                             |                                                                                                    |
| Port Bind                                                                 | Port_2                               |                                | Port_3                                                                                                    | J.                                      | Port_4                      |                                                                                                    |
| Wireless(SSID 1)                                                          | Wireless(SS                          | SID2)                          | Wireless(SSID                                                                                                    | 3) 🔽                                    | -<br>Wireless(SSID4)        |                                                                                                    |
| Note : WAN connectio<br>operation will wash aw                            | n can not be sha<br>ay before the ot | red between th<br>her WAN conn | he binding port , an<br>ection to the port b                                                                                                    | id finally bound p<br>pinding operation | oort WAN connections<br>1 ! | bind                                                                                                    |

| Field Name                 | Description                                                              |
|----------------------------|--------------------------------------------------------------------------|
| Connect Name               | Use keywords to indicate WAN port service model (the parameters are      |
|                            | defined in Network> multi-WAN page)                                      |
| <b>IP Protocol Version</b> | Temporarily only one IPv4 option                                         |
| Internet                   | Choose Static IP.                                                        |
| Route/Bridge Mode          | Set network working mode, options are route and bridge.                  |
| NAT Enable                 | This requires multi-WAN port Page settings, please refer to <b>5.2.7</b> |
| DHCP Service Type          | Options are "pass through" "Snooping" and "the native service"           |
| VLAN Mode                  | This requires multi-WAN port Page settings, please refer to <b>5.2.7</b> |
| IP Address                 | The IP address of Internet port                                          |
| Subnet Mask                | The subnet mask of Internet port.                                        |
| Default Gateway            | The default gateway of Internet port.                                    |
| DNS Mode                   | In Static mode, user need set the DNS manually.                          |
| Primary DNS Address        | The primary DNS of Internet port.                                        |
| Secondary DNS Address      | The secondary DNS of Internet port.                                      |
| Port Bind                  | Port bind is used for binding the service for different LAN ports and    |
|                            | SSIDs.                                                                   |

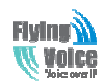

#### 2) DHCP Mode

| Status Network                               | Wireless S                                       | IP Account Phone Dia                                                     | agnosis Administration                                                    |
|----------------------------------------------|--------------------------------------------------|--------------------------------------------------------------------------|---------------------------------------------------------------------------|
| WAN LAN MA                                   | C Clone VPN                                      | DMZ DDNS Advance                                                         | Port Setting Multi WAN                                                    |
| INTERNET                                     |                                                  |                                                                          | Нер                                                                       |
| INTERNET                                     |                                                  |                                                                          | INTERNET:                                                                 |
|                                              |                                                  |                                                                          | Static IP - Set the IP Address, Subn<br>Mask and Default Gateway that you |
| Connectivanie                                |                                                  |                                                                          | have gotten from you ISP provider.                                        |
| IP Protocol Version                          |                                                  | IPv4                                                                     | DHCP - You will get an IP                                                 |
| INTERNET                                     |                                                  | DHCP                                                                     | Address,Subnet Mask and Default<br>Gateway from some DHCP Server.         |
| Route/Bridge Mode                            |                                                  | Route 💌                                                                  |                                                                           |
| NAT Enable                                   |                                                  | Enable 💌                                                                 | PPPoE - Set the PPPoE Account and     PPPoE Password that you have not    |
| DHCP Service Type                            |                                                  | Pass Through                                                             | from your ISP provider.                                                   |
| VLAN Mode                                    |                                                  | Disable 💌                                                                |                                                                           |
| DNS Mode                                     |                                                  | Auto 💌                                                                   |                                                                           |
| Primary DNS Address                          |                                                  |                                                                          |                                                                           |
| Secondary DNS Addr                           | ess                                              |                                                                          |                                                                           |
| DHCP                                         |                                                  |                                                                          |                                                                           |
| DHCP Renew                                   |                                                  | Renew                                                                    |                                                                           |
| DHCP Vendor(Option                           | 60)                                              | FLYINGVOICE-G20                                                          | 1N4                                                                       |
| Port Bind                                    |                                                  |                                                                          |                                                                           |
| Port_1                                       | Port_2                                           | Port_3                                                                   | Port_4                                                                    |
| Wireless(SSID 1)                             | Wireless(SSID2)                                  | Wireless(SSID3)                                                          | Wireless(SSID4)                                                           |
| Note : WAN connecti<br>operation will wash a | on can not be shared b<br>way before the other V | etween the binding port , and fina<br>VAN connection to the port binding | ally bound port WAN connections bind                                      |

| Field Name            | Description                                                              |  |  |  |  |  |  |
|-----------------------|--------------------------------------------------------------------------|--|--|--|--|--|--|
| Connect Name          | Use keywords to indicate WAN1-WAN5 port service model(the                |  |  |  |  |  |  |
|                       | parameters are defined in Network> multi-WAN page)                       |  |  |  |  |  |  |
| IP Protocol Version   | Temporarily only one IPv4 option                                         |  |  |  |  |  |  |
| Internet              | Choose DHCP                                                              |  |  |  |  |  |  |
| Route/Bridge Mode     | Set network working mode, options are route and bridge.                  |  |  |  |  |  |  |
| NAT Enable            | This requires multi-WAN port Page settings, please refer to <b>5.2.7</b> |  |  |  |  |  |  |
| VLAN Mode             | This requires multi-WAN port Page settings, please refer to <b>5.2.7</b> |  |  |  |  |  |  |
| DNS Mode              | From the automatic mode is selected and specify two DNS type.            |  |  |  |  |  |  |
|                       | ◆ DNS type to Automatic, the home gateway from the DHCP server           |  |  |  |  |  |  |
|                       | automatically obtain the preferred DNS and alternate DNS.                |  |  |  |  |  |  |
|                       | • DNS type is specified, the user should manually configure the          |  |  |  |  |  |  |
|                       | preferred DNS and alternate DNS.                                         |  |  |  |  |  |  |
| Primary DNS Address   | The primary DNS of Internet port.                                        |  |  |  |  |  |  |
| Secondary DNS Address | The secondary DNS of Internet port.                                      |  |  |  |  |  |  |
| DHCP Renew            | Refresh DHCP IP                                                          |  |  |  |  |  |  |
| DHCP Vendor(Option60) | Specify DHCP Vendor field                                                |  |  |  |  |  |  |
|                       | Display the vendor and product name                                      |  |  |  |  |  |  |

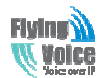

| Port Bind | Port bind is used for binding the service for different LAN ports and |
|-----------|-----------------------------------------------------------------------|
|           | SSIDs.                                                                |

#### 3) PPPOE Mode

| INTERNET                |                                      |                               |                               |  |  |  |  |  |
|-------------------------|--------------------------------------|-------------------------------|-------------------------------|--|--|--|--|--|
| Connect Name            |                                      | 1_TR069_VOICE_INTER           | RNET_R_VID_                   |  |  |  |  |  |
| IP Protocol Version     |                                      | IPv4                          | IPv4                          |  |  |  |  |  |
| INTERNET                |                                      | PPPoE 💌                       |                               |  |  |  |  |  |
| Route/Bridge Mode       |                                      | Route 💌                       |                               |  |  |  |  |  |
| NAT Enable              |                                      | Enable 💌                      |                               |  |  |  |  |  |
| DHCP Service Type       |                                      | Pass Through 💌                |                               |  |  |  |  |  |
| VLAN Mode               |                                      | Disable 💌                     |                               |  |  |  |  |  |
| DNS Mode                |                                      | Auto 💌                        |                               |  |  |  |  |  |
| Primary DNS Address     |                                      |                               |                               |  |  |  |  |  |
| Secondary DNS Addre     | SS                                   |                               |                               |  |  |  |  |  |
| DDDoE                   |                                      |                               |                               |  |  |  |  |  |
| PPPoE Account           |                                      |                               |                               |  |  |  |  |  |
| PPPoE Password          |                                      |                               |                               |  |  |  |  |  |
| Confirm Password        |                                      |                               |                               |  |  |  |  |  |
| Service Name            |                                      |                               |                               |  |  |  |  |  |
|                         |                                      | Leave empty to autodete       | ect                           |  |  |  |  |  |
|                         |                                      |                               |                               |  |  |  |  |  |
| Operation Mode          |                                      | Keep Alive                    |                               |  |  |  |  |  |
| Keep Alive Redial Perio | od(0-3600s)                          | 5                             |                               |  |  |  |  |  |
|                         |                                      |                               |                               |  |  |  |  |  |
| Port Bind               |                                      |                               |                               |  |  |  |  |  |
| Port_1                  | Port_2                               | Port_3                        | Port_4                        |  |  |  |  |  |
| Wireless(SSID 1)        | Wireless(SSID2)                      | Wireless(SSID3)               | Wireless(SSID4)               |  |  |  |  |  |
| Note - WAN connection   | فالمحمد بالمحمد المحمد والمحمد ومحمد | he binding part and feally be | und part WAN connections hind |  |  |  |  |  |

Note : WAN connection can not be shared between the binding port , and finally bound port WAN connections bind operation will wash away before the other WAN connection to the port binding operation !

| Field Name          | Description                                                                                                 |
|---------------------|----------------------------------------------------------------------------------------------------|
| Connect Name        | Use keywords to indicate the WAN1~WAN5 service mode (set relevant parameters in the WAN port settings page) |
| IP Protocol Version | Currently, only one IPv4 option                                                                             |
| INTERNET            | Choose PPPoE.                                                                                               |
| PPPoE Account       | Assign a valid user name provided by the ISP                                                                |
| PPPoE Password      | Assign a valid password provided by the ISP                                                                 |
| Confirm Password    | Enter your PPPoE password again                                                                             |
| Operation Mode      | Select the mode of operation, options are Keep Alive, On Demand and                                         |

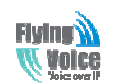

|                                                                           | Manual:                                                                                                    |  |  |  |  |  |  |
|---------------------------------------------------------------------------|----------------------------------------------------------------------------------------------------|--|--|--|--|--|--|
|                                                                           | • When the mode is Keep Alive, user need to set the 'keep alive redial                                                                                             |  |  |  |  |  |  |
|                                                                           | period' values range from 0 to 3600s, the default setting is 5 minutes;                                                                                            |  |  |  |  |  |  |
|                                                                           | ♦ When the mode is On Demand, user need to set the 'on demand idle                                                                                                 |  |  |  |  |  |  |
|                                                                           | time' value in the range of 0-60 minutes, the default setting is 5 minutes;                                                                                        |  |  |  |  |  |  |
|                                                                           | ♦ When the mode is Manual, no need to do other settings.                                                                                                    |  |  |  |  |  |  |
| Keep Alive Redial Period                                                  | Set the interval to send Keep Alive                                                                                                    |  |  |  |  |  |  |
|                                                                           |                                                                                                    |  |  |  |  |  |  |
| Operation Mode                                                            | On Demand 💌                                                                                                    |  |  |  |  |  |  |
| Operation Mode<br>On Demand Idle Time                                     | 0n Demand 💌                                                                                                    |  |  |  |  |  |  |
| Operation Mode<br>On Demand Idle Time                                     | On Demand  (0-60m) 5                                                                                                    |  |  |  |  |  |  |
| Operation Mode<br>On Demand Idle Time<br>On Demand Idle Time              | On Demand       (0-60m)       5   Set On demand transmission time interval                                                                                         |  |  |  |  |  |  |
| Operation Mode<br>On Demand Idle Time<br>On Demand Idle Time<br>Port Bind | On Demand         (0-60m)         5         Set On demand transmission time interval         Port bind is used for binding the service for different LAN ports and |  |  |  |  |  |  |

#### 4) Bridge Mode

| INTERNET              |                                |                               |                               |
|-----------------------|--------------------------------|-------------------------------|-------------------------------|
| INTERNET              |                                |                               |                               |
| Connect Name          |                                | 1_TR069_VOICE_INTER!          | NET_R_VID_                    |
| IP Protocol Version   |                                | IPv4                          |                               |
| INTERNET              |                                | Bridge 💌                      |                               |
| Route/Bridge Mode     |                                | Route 💌                       |                               |
| VLAN Mode             |                                | Disable 💌                     |                               |
|                       |                                |                               |                               |
|                       |                                |                               |                               |
| Port Bind             |                                |                               |                               |
| Port_1                | Port_2                         | Port_3                        | Port_4                        |
| ✓ Wireless(SSID 1)    | Wireless(SSID2)                | ☑ Wireless(SSID3)             | Wireless(SSID4)               |
| Note : WAN connection | n can not be shared between th | e bioding port and finally bo | ind port WAN connections bind |

Note : WAN connection can not be shared between the binding port , and finally bound port WAN connections bind operation will wash away before the other WAN connection to the port binding operation !

| Field Name                 | Description                                                           |  |  |  |  |
|----------------------------|-----------------------------------------------------------------------|--|--|--|--|
| Connect Name               | Use keywords to indicate the WAN1~WAN5 service mode (set relevant     |  |  |  |  |
|                            | parameters in the WAN port settings page)                             |  |  |  |  |
| <b>IP Protocol Version</b> | Currently, G201N4 only supports IPv4 mode.                            |  |  |  |  |
| INTERNET                   | Bridge: If user make the option be Bridge mode, the PC which is       |  |  |  |  |
|                            | connected to G201N4's LAN port use PPPoE to connect Internet.         |  |  |  |  |
| Port Bind                  | Port bind is used for binding the service for different LAN ports and |  |  |  |  |
|                            | SSIDs.                                                                |  |  |  |  |

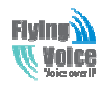

### 5.2.2 LAN

| Status    | Net        | work    | Wire  | less | SIP Acc        | ount | Phone      | Di       | agnosis    | Ad | dministration |  |
|-----------|------------|---------|-------|------|----------------|------|------------|----------|------------|----|---------------|--|
| WAN       | LAN        | MAC     | Clone | VPN  | DMZ            | DDNS | Advan      | ce       | Port Setti | ng | Multi WAN     |  |
| PC Por    | t(LAN)     | )       |       |      |                |      |            |          |            |    |               |  |
| PC Port   | (LAN) _    |         |       |      |                |      |            |          |            |    |               |  |
| IP Addr   | ess        |         |       |      |                | 1    | 92.168.1.1 |          |            |    |               |  |
| Local Su  | ibnet Ma   | sk      |       |      |                | 2    | 55.255.255 | .0       |            |    |               |  |
| Local D   | HCP Serv   | er      |       |      |                | 1    | Enable 💌   |          |            |    |               |  |
| DHCP S    | tart Addı  | ress    |       |      | 192. 168. 1. 2 |      |            |          |            |    |               |  |
| DHCP E    | nd Addre   | ess     |       |      | 192.168.1. 254 |      |            |          |            |    |               |  |
| DNS Mo    | de         |         |       |      | Auto 💌         |      |            |          |            |    |               |  |
| Primary   | DNS        |         |       |      | 192.168.1.1    |      |            |          |            |    |               |  |
| Seconda   | ary DNS    |         |       |      | 202.96.134.133 |      |            |          |            |    |               |  |
| Client Le | ease Tim   | e(0-864 | 100s) |      |                | 8    | 6400       |          |            |    |               |  |
|           |            |         |       |      |                |      | DHCP Clien | t List   |            |    |               |  |
| DHCP S    | tatic Allo | tment   |       |      |                |      |            |          |            |    |               |  |
| NO.       |            |         |       | Ν    | 1AC            |      | _          |          | IP Address | ;  |               |  |
| 1         | 1          |         |       |      |                | _    |            |          |            |    |               |  |
| 2         | 2          |         |       |      |                | _    |            | <u> </u> |            |    |               |  |
| 3         |            |         |       |      |                | -    |            |          |            |    |               |  |
| DNS Pro   | ху         |         |       |      |                | l    | Disable 💌  |          |            |    |               |  |

| Field Name         | Description                                                              |
|--------------------|--------------------------------------------------------------------------|
| <b>IP Address</b>  | Enter the IP address of the router on the local area network, all the IP |
|                    | addresses of the computers which are in the router's LAN must be in      |
|                    | the same network segment with this address, and the default gateway of   |
|                    | the computers must be this IP address. (The default is 192.168.1.1)      |
| Local Subnet Mask  | Enter the subnet mask to determine the size of the network (default is   |
|                    | 255.255.255.0/24)                                                        |
| Local DHCP Server  | If or not enable Local DHCP Server                                       |
| DHCP Start Address | Enter a valid IP address as a starting IP address of the DHCP server,    |
|                    | and if the router's LAN IP address is 192.168.1.1, starting IP address   |
|                    | can be 192.168.1.2 or greater, but should be less than the ending IP     |
|                    | address.                                                                 |
| DHCP End Address   | Enter a valid IP address as an end IP address of the DHCP server.        |

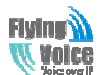

Beijing Flyingvoice technology Co., **DNS Mode** Select DNS mode, options are Auto and Manual: • When DNS mode is Auto, the device under LAN port will automatically obtains the preferred DNS and alternate DNS. • When DNS mode is Manual, the user should manually configure the preferred DNS and alternate DNS **Primary DNS** Enter the preferred DNS address. Secondary DNS Enter the secondary DNS address. **Client Lease Time** This option defines how long the address will be assigned to the computer within the network. In that period, the server does not assign the IP address to the other computer. **DNS Proxy** Enable or disable; If enabled, the device will forward the DNS request of LAN-side network to the WAN side network

#### 5.2.3 VPN

A VPN is a kind of technology which establish a private network based on the public network. VPN network connection between any two nodes does not require the end to end physical connection as the traditional private network; it is structured on the network platform provided by the public network services, the user dhome gateway are transmitted in the logical link. Through VPN technology, users can establish connection between any two devices which are connected to public network and transmit dhome gateway.

| <b>VPN</b> | Settings |  |
|------------|----------|--|
|------------|----------|--|

| Administration<br>VPN Enable | РРТР |
|------------------------------|------|
| Initial Service IP           |      |
| User Name                    |      |
| Password                     |      |

| Field Name         | Description                                                       |
|--------------------|-------------------------------------------------------------------|
| VPN Enable         | If or not enable VPN.If enable, you can select PPTP and L2TP mode |
|                    | VPN.                                                              |
| Initial Service IP | Fill in the VPN server IP address                                 |
| User Name          | Fill in the authentication username                               |
| Password           | Fill in the authentication password                               |

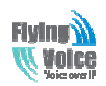

### 5.2.4 MAC Clone

MAC address is the hardware address of the network device. Sometimes the network provider may set the network device's MAC bound to the network accounts. So when the user uses a new home gateway may not pass vendor certifications. In this case, the user can use the MAC clone function to clone your computer's physical address to the device's Internet port.

MAC address is the important parameter of the network device, the user should ensure that the MAC is correct, or the device cannot be used normally.

If you accidentally make the MAC address wrong, the user can login the web via LAN port. And then cloning the right MAC or resume the default settings.

| Status                                                                                          | s Network                                                    |        | Wireless |     | SIP Account |      | Phone  | hone Diagnosis |         | dministration |  |
|-------------------------------------------------------------------------------------------------|--------------------------------------------------------------|--------|----------|-----|-------------|------|--------|----------------|---------|---------------|--|
| WAN                                                                                             | LAN                                                          | MAC C  | Clone    | VPN | DMZ         | DDNS | Advanc | e Port         | Setting | Multi WAN     |  |
| MAC A                                                                                           | MAC Address Clone                                            |        |          |     |             |      |        |                |         |               |  |
| MAC Address Clone                                                                               |                                                              |        |          |     |             |      |        |                |         |               |  |
| MAC A                                                                                           | MAC Address Clone Enable                                     |        |          |     |             |      |        |                |         |               |  |
| MAC A                                                                                           | MAC Address Get Current PC MAC                               |        |          |     |             |      |        |                |         |               |  |
| Enabling                                                                                        | MAC a                                                        | ddress | s cloni  | ng  |             |      |        |                |         |               |  |
| 1. Press t                                                                                      | 1. Press the button Get Current PC MAC gets PC's MAC address |        |          |     |             |      |        |                |         |               |  |
| 2. Press the button Save to save your changes if users don't want to use a MAC clone, press the |                                                              |        |          |     |             |      |        |                |         |               |  |
| button Cancel the changes                                                                       |                                                              |        |          |     |             |      |        |                |         |               |  |
| 3. Press t                                                                                      | 3. Press the button Reboot to make the changes effective.    |        |          |     |             |      |        |                |         |               |  |

### 5.2.5 DMZ

Set the DMZ host in the local area network, the host will be fully exposed to the wide area network; unrestricted two-way communication can be achieved. Adding clients to the DMZ may bring local network insecurity, usually we do not recommend using this.

| DMZ Setting         |          |
|---------------------|----------|
| DMZ Enable          | Enable 💌 |
| DMZ Host IP Address |          |
|                     |          |

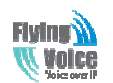

Beijing Flyingvoice technology Co.,

| Field Name          | Decryption                            |
|---------------------|---------------------------------------|
| DMZ Enable          | If or not enable DMZ                  |
| DMZ Host IP Address | Used to enter the DMZ host IP address |

### 5.2.6 DDNS

| Status       | Net       | work   | Wire     | less                                               | SIP Acc | ount | Phone  | Diagnosis   | Adı | ministration |  |
|--------------|-----------|--------|----------|----------------------------------------------------|---------|------|--------|-------------|-----|--------------|--|
| WAN          | LAN       | MAC    | Clone    | VPN                                                | DMZ     | DDNS | Advanc | e Port Sett | ing | Multi WAN    |  |
| DDNS         | Settin    | g      |          |                                                    |         |      |        |             |     |              |  |
| DDNS Setting |           |        |          |                                                    |         |      |        |             |     |              |  |
| Dynam        | ic DNS Pr | ovider | Dyndns.  | org                                                | •       |      |        |             |     |              |  |
| Accourt      | t         | s      | uper     |                                                    |         |      |        |             |     |              |  |
| Passwo       | ord       | •      | •••••    | ••                                                 |         |      |        |             |     |              |  |
| DDNS         |           | v      | www.flyi | ngvoice.                                           | com     |      |        |             |     |              |  |
| Status       |           | D      | DNS upo  | lated Fai                                          | 11      |      |        |             |     |              |  |
|              |           |        |          |                                                    |         |      |        |             |     |              |  |
| I            | ield N    | ame    |          | Description                                        |         |      |        |             |     |              |  |
| Dynam        | ic DNS    | S Prov | ider     | DDNS is enabled and select a DDNS service provider |         |      |        |             |     |              |  |
|              | Accou     | int    |          | Enter the DDNS service account                     |         |      |        |             |     |              |  |

| Account  | Enter the DDIVS service account          |
|----------|------------------------------------------|
| Password | Enter the DDNS service account password  |
| DDNS     | Enter the DDNS domain name or IP address |
| Status   | See if DDNS is successfully upgraded     |

### 5.2.7 Advance

| Status                                 | Net       | Network Wireless |         | SIP Account |                 | Phone | none Diagnosis       |  | Administration |              |  |  |  |
|----------------------------------------|-----------|------------------|---------|-------------|-----------------|-------|----------------------|--|----------------|--------------|--|--|--|
| WAN                                    | LAN       | AN MAC Clone VPN |         |             | DMZ             | DDN   | S Advance Port Setti |  |                | ng Multi WAN |  |  |  |
|                                        |           |                  |         |             |                 |       |                      |  |                |              |  |  |  |
| Most Na                                | t connect | ions(512         | 2-8192) |             |                 |       | 4096                 |  |                |              |  |  |  |
| Mss Mod                                |           |                  |         |             | C Manual O Auto |       |                      |  |                |              |  |  |  |
| Mss Valu                               | e(1260-1  | .460)            |         |             |                 |       | 1260                 |  |                |              |  |  |  |
| AntiDos-P O Disable                    |           |                  |         |             |                 |       |                      |  |                |              |  |  |  |
| IP conflict detection                  |           |                  |         |             |                 |       |                      |  |                |              |  |  |  |
| IP Conflict Detecting Interval(0-3600) |           |                  |         |             |                 |       |                      |  |                |              |  |  |  |
| Save Cancel Reboot                     |           |                  |         |             |                 |       |                      |  |                |              |  |  |  |

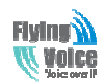

Beijing Flyingvoice technology Co.,

| Field Name            | Description                                                             |
|-----------------------|-------------------------------------------------------------------------|
| Most Nat connections  | The largest value which the G201N4 can provide                          |
| Mss Mode              | Choose Mss Mode from Manual and Auto                                    |
| Mss Value             | Set the value of TCP                                                    |
| AntiDos-p             | You can choose to enable or prohibit                                    |
| IP conflict detection | Select enable if enabled, phone IP conflict will have tips or prohibit; |
| IP conflict Detecting | Detect IP address conflicts of the time interval                        |
| Interval              |                                                                         |

### 5.2.8 Port Setting

| WAN                                                     | LAN                                                                      | VPN                                          | Advance | Port Setting | Multi WAN                            | QoS | Routing |      |
|---------------------------------------------------------|--------------------------------------------------------------------------|----------------------------------------------|---------|--------------|--------------------------------------|-----|---------|------|
| Port 9                                                  | 5etting                                                                  |                                              |         |              |                                      |     |         | Help |
| Port 9<br>WANPO<br>LAN1PO<br>LAN2PO<br>LAN3PO<br>LAN4PO | Setting<br>ort Speed<br>ort Speed<br>ort Speed<br>ort Speed<br>ort Speed | Nego<br>  Nego<br>  Nego<br>  Nego<br>  Nego |         |              | Auto<br>Auto<br>Auto<br>Auto<br>Auto | •   |         |      |
|                                                         |                                                                          |                                              |         | Save Can     | cel Reboot                           |     |         |      |

| Field Name                                                                                                    | Description                                                          |  |  |  |  |
|----------------------------------------------------------------------------------------------------|----------------------------------------------------------------------|--|--|--|--|
| WAN Port Speed Nego                                                                                                    | Auto-negotiation, options are Auto, 100M full, 100M half-duplex, 10M |  |  |  |  |
| r a contra contra | half and full, select port speed negotiation supported by methods.   |  |  |  |  |
| LAN1~LAN4Port Speed                                                                                                    | Auto-negotiation, options are Auto, 100M full, 100M half, 10M half   |  |  |  |  |
|                                                                                                    | and 10M full, select port speed negotiation methods.                 |  |  |  |  |
| Nego                                                                                                    |                                                                      |  |  |  |  |

### 5.2.9 Multi WAN

G201N4 support multi WAN function, user can set different vlans on WAN port.

| Status     | Netv    | vork         | Wire          | eless   | SIP Acc  | ount | Phone      | Diagnosis    | Administration |      |
|------------|---------|--------------|---------------|---------|----------|------|------------|--------------|----------------|------|
| WAN        | LAN     | MAC          | Clone         | VPN     | DMZ      | DDNS | Advan      | ce Port Sett | ing Multi WAN  |      |
|            |         |              |               |         |          |      |            |              |                |      |
| Inc        | lex     |              |               | Name    |          |      | VLAN ID    | 802. 1p      | o Operati      | ion  |
| 1          |         | 1_TF<br>_VIC | R069_V(<br>)_ | DICE_IN | TERNET_R | 0    |            | 0            | Edit De        | lete |
| VLAN ID    |         |              |               |         |          | 5    | 56         |              |                |      |
| 802. 1p    |         |              |               |         |          | Γ    | 1 💌        |              |                |      |
| Route/Brid | lge Mod | e            |               |         |          | Γ    | Route 💌    |              |                |      |
| Service    |         |              |               |         |          | Γ    | TR069_VOIO | E_INTERNET   | •              |      |
| Take VLAN  | tag     |              |               |         |          | Γ    | Disable 💌  |              |                |      |

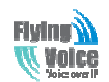

| Field Name        | Description                                                                                                    |  |  |  |
|-------------------|----------------------------------------------------------------------------------------------------|--|--|--|
| VLAN ID           | Configure VLAN ID                                                                                                    |  |  |  |
| Route/Bridge Mode | Select Route mode or Bridge mode.                                                                                                    |  |  |  |
| Service           | There are these options VOICE, TR069, INTERNET, TR069-INTERNET, TR069-VOICE, and VOICE-INTERNET, and TR069-INTERNET-VOICE, and Other |  |  |  |
| Take VLAN tag     | Whether or not carry VLAN tag                                                                                                    |  |  |  |

### **5.3 Wireless**

### 5.3.1 Basic

| VoIP                         | control panel              |                   | α         | irrent TimeThu | Firmware Version<br>Jan 1 08:07:06 GMT<br>Admin Mode [Logo |
|------------------------------|----------------------------|-------------------|-----------|----------------|------------------------------------------------------------|
| Status Network Wireless      | SIP Account Phone Security | Application       | Diagnosis | Storage        | Administration                                             |
| Basic Wireless Security WMM  | Wps Station Info Advanced  |                   |           |                |                                                            |
| Basic Wireless Settings      |                            |                   |           | Help           |                                                            |
| Wireless Network             |                            |                   |           |                |                                                            |
| Radio On/Off                 | Radio On 💌                 |                   |           |                |                                                            |
| Wireless Connection Mode     | Repeater -                 |                   |           |                |                                                            |
| Network Mode                 | 11b/g/p mixed mode         |                   |           |                |                                                            |
| SSID                         | Wireless AP 142531 Hidd    | en 🔲 Icolated [   | -         |                |                                                            |
| Multiple SSID1               |                            | en 🖂 Isolated I   |           |                |                                                            |
| Multiple SSID2               |                            | en 🖂 Isolated I   | -         |                |                                                            |
|                              | Hidd                       | en 🖂 Isolated I   |           |                |                                                            |
| Multiple 551D3               | Hidd                       | en III Isolated I |           |                |                                                            |
| broadcast(SSID)              | ⊙ Enable ⊂ Disable         |                   |           |                |                                                            |
| AP Isolation                 | C Enable 💿 Disable         |                   |           |                |                                                            |
| MBSSID AP Isolation          | C Enable 💿 Disable         |                   |           |                |                                                            |
| BSSID<br>Executors (Chappel) | 00(21)F2(14)25(36          | 1                 |           |                |                                                            |
| HT Physical Mode             | TAUCOBIECC                 |                   |           |                |                                                            |
| Operating Mode               | Mixed Mode     C Green     | Field             |           |                |                                                            |
| Channel BandWidth            | C 20 • 20/40               |                   |           |                |                                                            |
| Guard Interval               |                            |                   |           |                |                                                            |
| MCS                          |                            |                   |           |                |                                                            |
| Reverse Direction Grant(RDG) | O Disable O Enable         |                   |           |                |                                                            |
| STBC                         |                            |                   |           |                |                                                            |
| Aggregation MSDU(A-MSDU)     |                            |                   |           |                |                                                            |
| Auto Block ACK               |                            |                   |           |                |                                                            |
| Decline BA Request           |                            |                   |           |                |                                                            |
| HT Disallow TKIP             |                            |                   |           |                |                                                            |
| Other                        |                            |                   |           |                |                                                            |
| HT TxStream                  | 2 -                        |                   |           |                |                                                            |
| HT RxStream                  | 2 -                        |                   |           |                |                                                            |

#### Save Cancel Reboot

| Field Name               | Description                                                       |
|--------------------------|-------------------------------------------------------------------|
| Radio on/off             | Click the button to enable or disable wireless.                   |
| Wireless connection mode | According to the wireless client type, select one of these modes. |
|                          | Default is 11b/g/n mixed mode                                     |

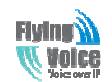

| SSID                    | It is the basic identity of wireless LAN. SSID can be any                                     |
|-------------------------|-----------------------------------------------------------------------------------------------|
|                         | alphanumeric or a combination of special characters. It will appear in                        |
|                         | the wireless network access list.                                                             |
| Multiple SSID1~SSID3    | G201N4 supports multiple SSIDs.                                                               |
| Hidden                  | After the item is checked, the SSID is no longer displayed in the                             |
|                         | search for the Wi-Fi wireless network connection list                                         |
| Broadcast(SSID)         | After initial State opening, the device broadcasts the SSID of the router to wireless network |
| AP Isolation            | If AP isolation is enabled, the clients of the AP cannot access each other.                   |
|                         |                                                                                               |
| MBSSID AP Isolation     | AP isolation among the devices which are not belong to this AP and                            |
|                         | along to, when the option is enabled, the devices which do not                                |
|                         | belong to this AP cannot access the devices which are within the AP.                          |
| BSSID                   | A group of wireless stations and a WLAN access point (AP) consists                            |
|                         | of a basic access device (BSS), each computer in the BSS must be                              |
|                         | configured with the same BSSID, that is, the wireless AP logo.                                |
| Frequency (Channel)     | You can select Auto Select and channel 1/2/3/4/5/6/7/8/9/10/11.                               |
| HT Physical Mode        | 1. Mixed Mode: In this mode, the previous wireless card can                                   |
| <b>Operating Mode</b>   | recognize and connect to the Pre-N AP, but the throughput will be affected                    |
|                         | 2. Green Field: high throughput can be achieved, but it will affect                           |
|                         | backward compatibility, and security of the system                                            |
| Channel Bandwidth       | Select channel bandwidth, default is 20MHz and 20/40MHz.                                      |
| Guard Interval          | The default is automatic, in order to achieve good BER performance,                           |
|                         | you must set the appropriate guard interval                                                   |
|                         |                                                                                               |
| MCS                     | Position control signal, options are 0 to 32, the default is automatic                        |
| Reverse Direction (RDG) | You can choose to enable or disable this privilege                                            |

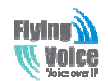

### **5.3.2** Wireless Security Setting

| Status Network                                                       | Wireless                                  | SIP Ad | count     | Phor            | ie Dia     | gnosis | Administration |
|----------------------------------------------------------------------|-------------------------------------------|--------|-----------|-----------------|------------|--------|----------------|
| Basic Wireless Securit                                               | y wmm                                     | Wps    | Station   | n Info          | Advance    | d      |                |
| WIFI Security Sett                                                   | WIFI Security Setting                     |        |           |                 |            |        |                |
| Select SSID SSID choice                                              |                                           |        |           | Wireless        | :_AP053178 | •      |                |
| Security Mode                                                        |                                           |        | WPA-PSK   |                 |            |        |                |
| WPA<br>WPA Algorithms                                                | Disable<br>OPENWEP<br>WPA-PSK<br>WPA2-PSK |        |           |                 |            |        |                |
| Pass Phrase                                                          |                                           |        | l         | WPAPSK          | WPA2PSK    |        |                |
| Key Renewal Interval<br>Access policy<br>policy<br>Add a station MAC |                                           |        | <br> <br> | 3600<br>Disable | Second in  | Month  | (0 ~ 4194303)  |

| SSID choice   | Select a SSID from SSID, multi SSID1, multi SSID2. multi-SSID3.    |
|---------------|--------------------------------------------------------------------|
| Security Mode | Select an appropriate encryption mode to increase the security and |
|               | privacy features of wireless dhome gateway.                        |

Select a different encryption mode, the web interface will be different, user can configure the corresponding parameters under the mode you select. Here are some common encryption method: 1)OPENWEP: A handshake way of WEP encryption, encryption via the WEP key:

#### WIFI Security Setting

| Select SSID<br>SSID choice<br>"Wireless_AP053178"<br>Security Mode |            | Wireless_AP053178 |       |  |  |  |
|--------------------------------------------------------------------|------------|-------------------|-------|--|--|--|
| Wire Equivalence Protect                                           | tion (WEP) |                   |       |  |  |  |
| Default Key                                                        |            | WEP Key 1 💌       |       |  |  |  |
|                                                                    | WEP Key 1  |                   | Hex 💌 |  |  |  |
|                                                                    | WEP Key 2  |                   | Hex 💌 |  |  |  |
| WEP Keys                                                           | WEP Key 3  |                   | Hex 💌 |  |  |  |
|                                                                    | WEP Key 4  |                   | Hex 💌 |  |  |  |
| Access policy                                                      |            |                   |       |  |  |  |
| policy                                                             |            | Disable 💌         |       |  |  |  |
| Add a station MAC                                                  |            |                   |       |  |  |  |

WEP represents Wired Equivalent Privacy, which is a basic encryption method.

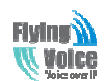

| Security Mode | This is used to select one of the 4 WEP keys, key settings on the clients |  |  |
|---------------|---------------------------------------------------------------------------|--|--|
|               | should be the same with this when connecting.                             |  |  |
| WEP Keys      | Set the WEP key. A-64 key need 10 Hex characters or 5 ASCII               |  |  |
|               | characters; choose A-128 key need 26 Hex characters or 13 ASCII           |  |  |
|               | characters.                                                               |  |  |

2) WPA-PSK, the router will use WPA way which is based on the shared key-based mode:

| WIFI Security Setting |                                    |
|-----------------------|------------------------------------|
|                       |                                    |
| Select SSID           |                                    |
| SSID choice           | Wireless_AP053178                  |
| "Wireless_AP053178"   |                                    |
| Security Mode         | WPA-PSK                            |
| WPA                   |                                    |
| WPA Algorithms        | O TKIP 💿 AES 💭 TKIPAES             |
| Pass Phrase           | 12345678                           |
| Key Renewal Interval  | 3600 Second in Month (0 ~ 4194303) |
| Access policy         |                                    |
| policy                | Disable 💌                          |
| Add a station MAC     |                                    |

| WPA Algorithms       | This item is used to select the encryption of wireless dhome gateway |
|----------------------|----------------------------------------------------------------------|
|                      | algorithms, options are TKIP, AES and TKIPAES.                       |
| Pass Phrase          | Setting up WPA-PSK security password.                                |
| Key Renewal Interval | Set the key scheduled update cycle, default is 3600s.                |

#### 3) WPA2-PSK, the router will be based on shared key WPA2 modes:

#### WIFI Security Setting

| Select SSID<br>SSID choice<br>"Wireless_AP053178"<br>Security Mode | Wireless_AP053178 |
|--------------------------------------------------------------------|-------------------|
| WPA<br>WPA Algorithms<br>Pass Phrase<br>Key Renewal Interval       | ○ TKIP            |
| Access policy<br>policy<br>Add a station MAC                       | Disable 💌         |

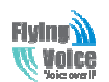

| WPA Algorithms       | This item is used to select the security algorithm for encryption of |
|----------------------|----------------------------------------------------------------------|
|                      | wireless dhome gateway, options are TKIP, AES, TKIPAES three         |
| Pass phrase          | Setting up WPA2-PSK security password                                |
| Key Renewal Interval | Set the key scheduled update cycle, default is 3600s                 |

4) WPAPSKWPA2PSK manner is consistent with WPA2PSK settings

| "Wireless_AP_142536"<br>Security Mode | WPAPSKWPA2PSK                      |
|---------------------------------------|------------------------------------|
| WPA<br>WPA Algorithms                 | Otkip © aes Otkipaes               |
| Pass Phrase                           | 1234567                            |
| Key Renewal Interval                  | 3600 Second in Month (0 ~ 4194303) |

WPA-PSK/WPA2-PSK WPA/WPA2 security type is actually a simplified version, which is based on the WPA shared key mode, higher security setting is also relatively simple, suitable for ordinary home users and small businesses.

| WPA Algorithms       | The dhome gateway is used to select the wireless security encryption |  |  |
|----------------------|----------------------------------------------------------------------|--|--|
|                      | algorithm options are TKIP, AES, TKIP / AES. 11N mode does not       |  |  |
|                      | support TKIP algorithms.                                             |  |  |
| Pass Phrase          | Set WPA-PSK/WPA2-PSK security code                                   |  |  |
| Key Renewal Interval | Set the key scheduled update cycle, default is 3600s                 |  |  |

Wireless Access Policy:

| Access policy<br>policy | Reject 💌           |
|-------------------------|--------------------|
| Add a station MAC       | Disable<br>Allow   |
|                         | Reject             |
|                         | Save Cancel Reboot |

| Field Name        | Description                                                                   |  |  |  |
|-------------------|-------------------------------------------------------------------------------|--|--|--|
| Access policy     | Wireless access control is used to allow or prohibit the specified client     |  |  |  |
|                   | to access to your wireless network based on the MAC address.                  |  |  |  |
| Policy            | Prohibition: disable wireless access control policy; allow: only allow        |  |  |  |
|                   | the clients in the list to access, rejected: block the clients in the list to |  |  |  |
|                   | access.                                                                       |  |  |  |
| Add a station MAC | Enter the MAC address of the clients which you want to allow or               |  |  |  |

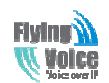

prohibitExample: Prohibit the device whose wireless network card MAC address is 00:1F: D0: 62: BA: FF's to<br/>access the wireless network, and allow other computers to access the network.Implementation: As shown, the Policy is Reject, add 00:1F: D0: 62: BA: FF to the MAC, click Save<br/>and reboot the device settings to take effect.

### 5.3.3 Wi-Fi MultiMedia

WMM (Wi-Fi MultiMedia) is the QoS certificate of Wi-Fi Alliance (WFA). This provides you to configure the parameters of wireless multimedia; VMM allows wireless communication to define a priority according to the dhome gateway type. To make VMM effective, the wireless clients must also support VMM.

| WMM Parameters of Access Point |       |       |        |      |     |           |
|--------------------------------|-------|-------|--------|------|-----|-----------|
|                                | Aifsn | CWMin | CWMax  | Тхор | ACM | AckPolicy |
| AC_BE                          | 3     | 15 💌  | 63 💌   | 0    |     |           |
| AC_BK                          | 7     | 15 💌  | 1023 💌 | 0    |     |           |
| AC_VI                          | 1     | 7 💌   | 15 💌   | 94   |     |           |
| AC_VO                          | 1     | 3 🔻   | 7 💌    | 47   |     |           |

| WMM Parameters of Station |       |       |        |       |     |
|---------------------------|-------|-------|--------|-------|-----|
|                           | Aifsn | CWMin | CWMax  | Тхор  | ACM |
| AC_BE                     | 3     | 15 💌  | 1023 💌 | 0     |     |
| AC_BK                     | 7     | 15 💌  | 1023 💌 | 0     |     |
| AC_VI                     | 2     | 7 💌   | 15 💌   | 94    |     |
| AC_VO                     | 2     | 3 💌   | 7 💌    | 47    |     |
|                           |       | Apply | Cancel | Close |     |

### 5.3.4 Wi-Fi Protected Setup (WPS)

WPS is the newest Wi-Fi security settings(Wi-Fi Protected Setup), which is launched by Wi-Fi Alliance, this standard is mainly introduced to solve the problems that the steps of encrypting and authenticating the wireless network are too complicated, and these problems has long been there. By using the WPS button on G201N4, we can freely enjoy quick encrypting the wireless network dhome gateway, protecting illegal users from invading. On one hand, this can ensure the security of wireless networks, on the other hand, we can encrypt much easier.

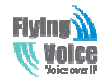

WPS Setting

| WPS Config<br>WPS Enable<br>Apply                                                                                                    |                                                                                          |
|----------------------------------------------------------------------------------------------------|------------------------------------------------------------------------------------------|
| WPS Summary<br>WPS Current Status<br>WPS Configured<br>WPS SSID<br>WPS Auth Mode<br>WPS Encryp Type<br>WPS Default Key Index<br>WPS Key(ASCII)<br>AP PIN<br>Reset OOB | Idle<br>Yes<br>Wireless_AP053178<br>WPA-PSK<br>AES<br>2<br>12345678<br>03403440 Generate |
| WPS Progress<br>WPS Mode<br>PIN<br>Apply                                                                                                    | ⊙ PIN O PBC                                                                              |
| WPS Status<br>WSC:Idle                                                                                                    | Cancel                                                                                   |

| Field Name  | Description                                                                                                    |
|-------------|----------------------------------------------------------------------------------------------------|
| WPS Setting | If or not enable WPS function                                                                                                    |
| WPS Summary | Display the current status of WPS, including current state, SSSID name, authentication methods, encryption type and the PIN code of this |
|             | AP.                                                                                                    |
| Generate    | Generate a new PIN code                                                                                                    |
| Reset OOB   | G201N4 uses default security policy to allow other non-WPS users to                                                                      |
|             | access and apply.                                                                                                    |
| WPS Mode    | PIN: Enter the PIN code of the wireless device which accesses to this                                                                    |
|             | LAN in the following option, and press apply. Then G201N4 begins to                                                                      |
|             | send signals, turn on the PIN accessing method on the clients, and then                                                                  |
|             | it can access the wireless AP automatically.                                                                                             |
|             | PBC: There are two ways to start PCB mode, user can press the PCB                                                                        |
|             | button directly on the device, or select PCB mode on the software and                                                                    |
|             | apply. Users can activate WPS connection in WPS mode through these                                                                       |

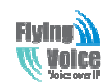

|            | two methods, only when the clients choose PCB access, the clients can |
|------------|-----------------------------------------------------------------------|
|            | connect the AP automatically.                                         |
|            | WPS shows status in three ways:                                       |
|            | WSC: Idle                                                             |
| WPS Status | WSC: Start WSC Process(begin to send messages)                        |
|            | WSC: Success; this means clients have accessed the AP successfully,   |
|            | WPS connects well.                                                    |

### 5.3.5 Wireless Client

This page shows user the clients' information which connects to the AP.

| Wireless Net   | work |     |        |     |    |     |      |
|----------------|------|-----|--------|-----|----|-----|------|
| MAC<br>Address | Aid  | PSM | MimoPS | MCS | BW | SGI | STBC |

### 5.3.6 Advance Wireless

| Advanced Wireless              |                                         |
|--------------------------------|-----------------------------------------|
| BG Protection Mode             | Auto 💌                                  |
| Beacon Interval                | 100 ms ms (range 20 - 999, default 100) |
| Data Beacon Rate (DTIM)        | 3 ms (range 1 - 255, default 3)         |
| Fragment Threshold             | 2346 (range 256 - 2346, default 2346)   |
| RTS Threshold                  | 2347 (range 1 - 2347, default 2347)     |
| TX Power                       | 100 (range 1 - 100, default 100)        |
| Short Preamble                 | ⊙ <sub>Enable</sub> ⊂ Disable           |
| Short Slot                     | ⊙ <sub>Enable</sub> ⊂ Disable           |
| Tx Burst                       | ⊙ <sub>Enable</sub> ⊂ Disable           |
| Pkt_Aggregate                  | ⊙ <sub>Enable</sub> ⊂ Disable           |
| IEEE 802.11H Support           | C Enable ③ Disable (only in A band)     |
| Country Code                   | US (United States)                      |
| Wi-Fi Multimedia               |                                         |
| WMM Capable                    | € Enable ⊂ Disable                      |
| APSD Capable                   | C Enable 💿 Disable                      |
| WMM Parameters                 | WMM Configuration                       |
| Multicast-to-Unicast Converter |                                         |
| Multicast-to-Unicast           | C Enable 💿 Disable                      |
|                                | Save Cancel Reboot                      |

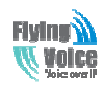

| Field Name           | Description                                                            |  |
|----------------------|------------------------------------------------------------------------|--|
| BG Protection Mode   | Select G protection mode, options are on, off and automatic.           |  |
|                      | The interval of sending a wireless beacon frame, within this range,    |  |
| Beacon Interval      | it will send a beacon frame for the information of the surrounding     |  |
|                      | radio network.                                                         |  |
| Dhome gateway Beacon | Specify the interval of transmitting the indication message, it is a   |  |
| Rate(DTIM)           | kind of cut down operation, and it is used for informing the next      |  |
|                      | client which is going to receive broadcast multi-cast.                 |  |
|                      | Specify the fragment threshold for the packet, when the length of      |  |
| Fragment Threshold   | the packet exceeds this value, the packet will be divided into         |  |
|                      | multiple packets.                                                      |  |
| <b>RTS Threshold</b> | Specify the packet RTS threshold, when the packet exceeds this         |  |
|                      | value, the router will send RTS to the destination site consultation   |  |
| TX Power             | Define the transmission power of the current AP, the greater it is,    |  |
|                      | the stronger the signal is.                                            |  |
| Short Preamble       | Default is enable, G201N4 system is not compatible with                |  |
|                      | traditional IEEE802.11, the operation rate can be 1,2Mpbs              |  |
| Short Slot           | If or not enable short slot, default is enable, it is helpful in       |  |
|                      | improving the transmission rate of wireless communication.             |  |
| Tx Burst             | One of the features of MAC layer, it is used to improve the fairness   |  |
|                      | for transmitting TCP.                                                  |  |
| Pkt_Aggregate        | It is a mechanism that is used to enhance the LAN, in order to         |  |
|                      | ensure that the dhome gateway packets are sent to the destination      |  |
|                      | correctly.                                                             |  |
| IEEE802.11H support  | If or not enable IEEE802.11H Support, default is disable.              |  |
| Country Code         | Select country code, options are CN, US, JP, FR, TW, IE, HK and        |  |
|                      | NONE.                                                                  |  |
| Wi-Fi                |                                                                        |  |
| Multimedia(WMM)      |                                                                        |  |
| WMM Capable          | If or not enable WMM. WMM take effects when it is enabled.             |  |
| APSD Capable         | After enable this, it may affect wireless performance, but can play a  |  |
|                      | role in energy-saving power                                            |  |
| WMM Parameters       | Press WMM Configuration , the webpage will jump to the                 |  |
|                      | configuration page of Wi-Fi multimedia.                                |  |
| Multicast-to-Unicast |                                                                        |  |
| Converter            |                                                                        |  |
| Multicast-to-Unicast | If or not enable Multicast-to-Unicast, by default, it is disabled, you |  |
|                      | can enable it.                                                         |  |

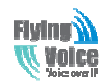

### 5.4 SIP Account

### 5.4.1 Line 1

In this webpage, user can configure the information on Line 1, including the following 4 parts: Basic, Audio Configuration, Supplementary Service Subscription and Advanced.

#### 1) Basic

Set the basic information provided by your VOIP Service Provider, such as Phone Number, Account, password, SIP Proxy and so on.

| Basic                  |              |                      |           |
|------------------------|--------------|----------------------|-----------|
| Basic Setup            |              |                      |           |
| Line Enable            | Enable 💌     | Peer To Peer         | Disable 💌 |
| Proxy and Registration |              |                      |           |
| Proxy Server           | 192.168.20.1 | Proxy Port           | 5060      |
| Outbound Server        |              | Outbound Port        | 5060      |
| Backup Outbound Server |              | Backup Outbound Port | 5060      |
| Subscriber Information |              |                      |           |
| Display Name           | Flyingvoice1 | Phone Number         | 502       |
| Account                | 502          | Password             | •••••     |

| Field Name                  | Description                                                        |
|-----------------------------|--------------------------------------------------------------------|
| Line Enable                 | If or not enable the line.                                         |
|                             | If or not enable PEER to PEER.                                     |
| Peer To Peer                | If enable, SIP-1 will not send register request to SIP server; but |
|                             | in Status/ SIP Account Status webpage, Status is Registered;       |
|                             | lines 1 can dial out, but the external line number cannot dialed   |
|                             | line1.                                                             |
| Proxy Server                | The IP address or the domain of SIP Server                         |
| Outbound Server             | The IP address or the domain of Outbound Server                    |
| Backup Outbound Server      | The IP address or the domain of Backup Outbound Server             |
| Proxy port                  | SIP Service port, default is 5060                                  |
| <b>Outbound Port</b>        | Outbound Proxy's Service port, default is 5060                     |
| <b>Backup Outbound Port</b> | Backup Outbound Proxy's Service port, default is 5060              |

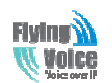

| Display Name | The number will be displayed on LCD          |
|--------------|----------------------------------------------|
| Phone Number | Enter telephone number provided by SIP Proxy |
| Account      | Enter SIP account provided by SIP Proxy      |
| Password     | Enter SIP password provided by SIP Proxy     |

#### 2) Audio Configuration

Audio Configuration

| Codec Setup            |          |                       |            |
|------------------------|----------|-----------------------|------------|
| Audio Codec Type 1     | G.711U 💌 | Audio Codec Type 2    | G.711A 💌   |
| Audio Codec Type 3     | G.729 💌  | Audio Codec Type 4    | G.722 💌    |
| Audio Codec Type 5     | G.723 💌  | G.723 Coding Speed    | 5.3k bps 💌 |
| Packet Cycle(ms)       | 20ms 💌   | Silence Supp          | Disable 💌  |
| Echo Cancel            | Enable 💌 | Auto Gain Control     | Enable 💌   |
| T.38 Enable            | Enable 💌 | T.38 Redundancy       | Disable 💌  |
| T.38 CNG Detect Enable | Enable 💌 | gpmd attribute Enable | Disable 💌  |
|                        |          |                       |            |

| Field Name           | Description                                                          |
|----------------------|----------------------------------------------------------------------|
| Audio Codec Type1    | Choose the audio codec type from G.711U, G.711A, G.722, G.729, G.723 |
| Audio Codec Type2    | Choose the audio codec type from G.711U, G.711A, G.722, G.729, G.723 |
| Audio Codec Type3    | Choose the audio codec type from G.711U, G.711A, G.722, G.729, G.723 |
| Audio Codec Type4    | Choose the audio codec type from G.711U, G.711A, G.722, G.729, G.723 |
|                      |                                                                      |
| Audio Codec Type5    | Choose the audio codec type from G.711U, G.711A, G.722, G.729, G.723 |
| G.723 Coding Speed   | Choose the speed of G.723 from 5.3kbps and 6.3kbps                   |
| Packet Cycle         | The RTP packet cycle time, default is 20ms                           |
| Silence Supp         | If or not enable silence                                             |
| Echo Cancel          | If or not enable echo cancel, default is enable                      |
| Auto Gain Control    | If or not enable auto gain.                                          |
| T.38 Enable          | If or not enable T.38                                                |
| T.38 Redundancy      | If or not enable T.38 Redundancy                                     |
| T.38 CNG Detect      | If or not enable T.38 CNG Detect                                     |
| Enable               |                                                                      |
| gmd attribute Enable | If or not enable gmd attribute.                                      |

3) Supplementary Service Subscription

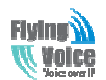

#### Supplementary Service Subscription

| Supplementary Service | es           |                       |              |
|-----------------------|--------------|-----------------------|--------------|
| Call Waiting          | Enable 💌     | Hot Line              |              |
| MWI Enable            | Enable 💌     | Voice Mailbox Numbers |              |
| MWI Subscribe Enable  | Disable 💌    | VMWI Serv             | Enable 💌     |
| DND                   | Disable 💌    |                       |              |
| Speed Dial            |              |                       |              |
| Speed Dial 2          | 075526000365 | Speed Dial 3          | 075526000120 |

| Speed Dial 2 | 075526099365 | Speed Dial 3 | 075526099129 |
|--------------|--------------|--------------|--------------|
| Speed Dial 4 | 075586129677 | Speed Dial 5 |              |
| Speed Dial 6 |              | Speed Dial 7 |              |
| Speed Dial 8 |              | Speed Dial 9 |              |
|              |              |              |              |

| Field Name            | Description                                                                |  |
|-----------------------|----------------------------------------------------------------------------|--|
| Call Waiting          | If or not enable Call Waiting                                              |  |
| Hot Line              | Fill in the hotline number.                                                |  |
|                       | Pickup handset or press handsfree/headset button, the device will dial out |  |
|                       | the hotline number automatically.                                          |  |
| MWI Enable            | If or not enable MWI (message waiting indicate). If the user needs to user |  |
|                       | voice mail, please enable this feature.                                    |  |
| Voice Mailbox Numbers | Fill in the voice mailbox phone number, Asterisk platform, for example,    |  |
|                       | its default voice mail is *97                                              |  |
| VMWI Serv             | If or not enable VMWI service.                                             |  |
| DND                   | If or not enable DND (do not disturb).                                     |  |
|                       | If enable, any phone call cannot arrive at the device; default is disable. |  |
|                       | Enter the speed dial phone numbers.                                        |  |
| Speed Dial            | Dial *74 to active speed dial function.                                    |  |
|                       | Then press the speed dial numbers, for example, press 2, phone will dial   |  |
|                       | 075526099365 directly.                                                     |  |

4) Advanced

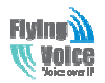

#### Advanced

| Advanced Setup                    |                        |                                    |           |
|-----------------------------------|------------------------|------------------------------------|-----------|
| Domain Name Type                  | Enable 💌               | Carry Port Information             | Disable 💌 |
| Signal Port                       | 5060                   | DTMF Type                          | RFC2833 💌 |
| RFC2833 Payload(>=96)             | 101                    | Register Refresh Interval(s<br>ec) | 3600      |
| RTP Port                          | 0 (<br>=0 auto select) | Cancel Message Enable              | Disable 💌 |
| Session Refresh Time(sec)         | 0                      | Refresher                          | UAC 💌     |
| Prack Enable                      | Disable 💌              | SIP OPTIONS Enable                 | Disable 💌 |
| Primary SER Detect Interval       | 0                      | Max Detect Fail Count              | 3         |
| Keep-alive Interval(10-60s)       | 15                     | Anonymous Call                     | Disable 💌 |
| Anonymous Call Block              | Disable 💌              | Proxy DNS Type                     | А Туре 💌  |
| Use OB Proxy In Dialog            | Disable 💌              | Reg Subscribe Enable               | Disable 💌 |
| Dial Prefix                       |                        | User Type                          | IP 💌      |
| Hold Method                       | ReINVITE               | Request-URI User Check             | Disable 💌 |
| Only Recv Request From Se<br>rver | Disable 💌              | Server Address                     |           |
| SIP Received Detection            | Disable 💌              |                                    |           |

| Field Name                    | Description                                                           |  |
|-------------------------------|-----------------------------------------------------------------------|--|
| Domain Name Type              | If or not use domain name in the SIP URI.                             |  |
| <b>Carry Port Information</b> | If or not carry port information in the SIP URI.                      |  |
| Signal Port                   | The local port of SIP protocol, default is 5060.                      |  |
| DTMF Type                     | Choose the DTMF type from Inbound, RFC2833 and SIP INFO.              |  |
| RFC2833 Payload(>=96)         | User can use the default setting.                                     |  |
| Register Refresh Interval     | The interval between two normal Register messages. You can use        |  |
|                               | the default setting.                                                  |  |
| RTP Port                      | Set the port to send RTP.                                             |  |
|                               | The device will select one idle port for RTP if you set "0";          |  |
|                               | otherwise use the value which user sets.                              |  |
| Cancel Message Enable         | When you set enable, an unregistered message will be sent before      |  |
|                               | registration, while you set disable, unregistered message will not be |  |
|                               | sent before registration. You should set the option for different     |  |
|                               | Proxy.                                                                |  |
| Session Refresh Time(sec)     | Time interval between two sessions, you can use the default           |  |
|                               | settings.                                                             |  |
| Refresher                     | Choose refresher from UAC and UAS.                                    |  |
| Prack Enable                  | If or not enable prack.                                               |  |

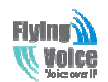

| SIP OPTIONS Enable          | When you set enable, the device will send SIP-OPTION to the            |
|-----------------------------|------------------------------------------------------------------------|
|                             | server, instead of sending periodic Hello message. The sending         |
|                             | interval is Keep-alive interval.                                       |
| Primary SER Detect          | Test interval of the primary server, the default value is 0, it        |
| Interval                    | represents disable.                                                    |
| Max Detect Fail Count       | Interval of detection of the primary server fail; the default value is |
|                             | 3, it means that if detect 3 times fail; the device will no longer     |
|                             | detect the primary server.                                             |
| Keep-alive Interval(10-60s) | The interval that the device will send an empty packet to proxy.       |
| Anonymous Call              | If or not enable anonymous call.                                       |
| Anonymous Call Block        | If or not enable anonymous call block.                                 |
| Proxy DNS Type              | Set the DNS server type, choose from A type and DNS SRV.               |
| Use OB Proxy In Dialog      | If or not use OB Proxy In Dialog.                                      |
| Reg Subscribe Enable        | If enable, subscribing will be sent after registration message, if not |
|                             | enable, do not send subscription.                                      |
| Dial Prefix                 | The number will be added before your telephone number when             |
|                             | making calls.                                                          |
| User Type                   | Choose the User Type from IP and Phone.                                |
| Hold Method                 | Choose the Hold Method from ReINVITE and INFO.                         |
| Request-URI User Check      | If or not enable the user request URI check.                           |
| Only Recv request from      | If or not enable the only receive request from server.                 |
| server                      |                                                                        |
| Server Address              | The IP address of SIP server.                                          |
| SIP Received Detection      | If or not enable SIP Received Detection, if enable, use it to confirm  |
|                             | the public network address of the device.                              |

### 5.4.2 SIP setting

1)SIP Parameters:

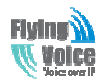

**SIP Parameters** 

| SIP Parameters          |           |                               |
|-------------------------|-----------|-------------------------------|
| SIP T1                  | 500 MS    | Max Forward 70                |
| SIP Reg User Agent Name |           | Max Auth 2                    |
| Mark All AVT Packets    | Enable 💌  | RFC 2543 Call Hold Enable     |
| SRTP                    | Disable 💌 | SRTP Prefer Encryption AES_CM |
| Service Type            | Common 💌  |                               |

#### 2) NAT Traversal

| NAT Traversal             |           |                     |      |
|---------------------------|-----------|---------------------|------|
| NAT Traversal             | Disable 💌 | STUN Server Address |      |
| NAT Refresh Interval(sec) | 60        | STUN Server Port    | 3478 |

| Field Name           | Description                                                |  |
|----------------------|------------------------------------------------------------|--|
| NAT Traversal        | 1. If or not enable NAT Traversal                          |  |
|                      | 2. G201N4 supports STUN Traversal; If you want to traverse |  |
|                      | NAT/Firewall, select the STUN.                             |  |
| STUN Server Address  | Add the correct STUN service provider IP address.          |  |
| NAT Refresh Interval | Set NAT Refresh Interval, default is 60s.                  |  |
| STUN Server Port     | Set STUN Server Port, default is 5060.                     |  |

### 5.4.3 QoS

Qos services can improve the quality of voice applications

| Line 1  | SIP Settings | VoIP QoS |          |  |
|---------|--------------|----------|----------|--|
| Qo5 50  | ettings      |          |          |  |
| Layer 3 | Qo5          |          |          |  |
| SIP QoS | S(0-63)      |          | 0        |  |
| RTP Qo  | S(0-63)      |          | 0        |  |
|         |              |          | <b>.</b> |  |

| Field Name  | Description                                                   |
|-------------|---------------------------------------------------------------|
| SIP/RTP QoS | The default value is 0, you can set a range of values is 0~63 |

### 5.5 Phone

This page user can set preferences for home gateways, and call logs.

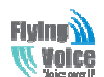

| Status     | Status Network Wireless |           | s        | iIP Account | Phone    | Diagnosis | Administration |  |
|------------|-------------------------|-----------|----------|-------------|----------|-----------|----------------|--|
| Preference | es                      | Dial Plan | Phoneboo | k           | Call Log |           |                |  |

### **5.5.1 Preferences**

1) Volume Settings

| Volume Settings    |     |                |     |
|--------------------|-----|----------------|-----|
| Handset Input Gain | 5 💌 | Handset Volume | 5 💌 |

| Field Name         | Description                                |  |
|--------------------|--------------------------------------------|--|
| Handset Input Gain | Adjust the handset input gain from 0 to 7. |  |
| Handset Volume     | Adjust the output gain from 0 to 7.        |  |

#### 2) Regional

| Regional                |            |                           |     |
|-------------------------|------------|---------------------------|-----|
| Tone Type               | USA 💌      |                           |     |
| Dial Tone               |            |                           |     |
| Busy Tone               |            |                           |     |
| Off Hook Warning Tone   |            |                           |     |
| Ring Back Tone          |            |                           |     |
| Call Waiting Tone       |            |                           |     |
| Min Jitter Delay(ms)    | 0          | Max Jitter Delay(ms)      | 80  |
| Ringing Time(sec)       | 60         |                           |     |
| Regional Ring Waveform  | Sinusoid 💌 | Regional Ring Voltage     | 70  |
| Regional Ring Frequency | 25         | VMWI Ring Splash Len(sec) | 0.5 |
| Flash Time Max(sec)     | 0.9        | Flash Time Min(sec)       | 0.1 |

| Field Name            | Description                                           |
|-----------------------|-------------------------------------------------------|
| Tone Type             | Choose tone type form China, US, Hong Kong and so on. |
| Dial Tone             | Dial Tone                                             |
| Busy Tone             | Busy Tone                                             |
| Off Hook Warning Tone | Off Hook warning tone                                 |
| Ring Back Tone        | Ring back tone                                        |
| Call Waiting Tone     | Call waiting tone                                     |

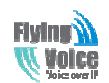

| Min Jitter Delay               | The Min value of home gateway's jitter delay, home gateway is an       |  |  |
|--------------------------------|------------------------------------------------------------------------|--|--|
|                                | adaptive jitter mechanism.                                             |  |  |
| Max Jitter Delay               | The Max value of home gateway's jitter delay, home gateway is an       |  |  |
|                                | adaptive jitter mechanism.                                             |  |  |
| <b>Ringing Time</b>            | How long G201N4 will ring when there is an incoming call.              |  |  |
| Regional Ring Waveform         | Select regional ring waveform, options are Sinusoid and Trapezoid,     |  |  |
|                                | the default Sinusoid.                                                  |  |  |
| <b>Regional Ring Voltage</b>   | Set ringing voltage, the default value is 70                           |  |  |
| <b>Regional Ring Frequency</b> | Set ring frequency, the default value is 25                            |  |  |
| VMWI Ring Splash Len(sec)      | Set the VMWI ring splash length, default is 0.5s.                      |  |  |
| Flash Time Max(sec)            | Set the Max value of the device's flash time, the default value is 0.9 |  |  |
| Flash Time Min(sec)            | Set the Min value of the device's flash time, the default value is 0.1 |  |  |

#### 3) Features and Call Forward

| Features                         |                        |                     |           |
|----------------------------------|------------------------|---------------------|-----------|
| All Forward<br>No Answer Forward | Disable V<br>Disable V | Busy Forward        | Disable 💌 |
| Call Forward                     |                        |                     |           |
| All Forward                      |                        | Busy Forward        |           |
| No Answer Forward                |                        | No Answer Timeout   | 20        |
| Feature Code                     |                        |                     |           |
| Hold Key Code                    | *77                    | Conference Key Code | *88       |
| Transfer Key Code                | *98                    | IVR Key Code        | ****      |
| R Key Enable                     | Disable 💌              | R Key Cancel Code   | R1 💌      |
| R Key Hold Code                  | R2 💌                   | R Key Transfer Code | R4 💌      |
| R Key Conference Code            | R3 💌                   |                     |           |

| Page/parameter              |                   | Description                                           |  |
|-----------------------------|-------------------|-------------------------------------------------------|--|
|                             | All Forward       | If or not enable forward all calls                    |  |
| Features                    | Busy Forward      | If or not enable busy forward.                        |  |
|                             | No Answer Forward | If or not enable no answer forward.                   |  |
| All Forward<br>Call Forward |                   | Set the target phone number for all forward.          |  |
|                             |                   | The device will forward all calls to the phone number |  |
|                             |                   | immediately when there is an incoming call.           |  |
| Busy Forward Th             |                   | The phone number which the calls will be forwarded to |  |

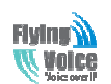

|              |                       | when line is busy.                                      |  |  |
|--------------|-----------------------|---------------------------------------------------------|--|--|
|              | No Answer Forward     | The phone number which the call will be forwarded to    |  |  |
|              |                       | when there's no answer.                                 |  |  |
|              | No Answer Timeout     | The seconds to delay forwarding calls, if there is no   |  |  |
|              |                       | answer at your phone.                                   |  |  |
|              | Hold key code         | Call hold signatures, default is *77.                   |  |  |
| Feature Code | Conference key code   | Signature of the tripartite session, default is *88.    |  |  |
|              | Transfer key code     | Call forwarding signatures ,default is *98.             |  |  |
|              | IVR key code          | Signatures of the voice menu, default is ****.          |  |  |
|              | R key enable          | If or not enable R key way call features.               |  |  |
|              | R key cancel code     | Set the R key cancel code, option are ranged from R1 to |  |  |
|              |                       | R9, default value is R1.                                |  |  |
|              | R key hold code       | Set the R key hold code, options are ranged from R1 to  |  |  |
|              |                       | R9, default value is R2.                                |  |  |
|              | R key transfer code   | Set the R key transfer code, options are ranged from R1 |  |  |
|              |                       | to R9, default value is R4.                             |  |  |
|              | R key conference code | Set the R key conference code, options are ranged from  |  |  |
|              |                       | R1 to R9, default value is R3.                          |  |  |
|              | Speed Dial Code       | Speed dial code, default is *74.                        |  |  |

#### 4) Miscellaneous

| Miscellaneous          |           |                          |                           |   |
|------------------------|-----------|--------------------------|---------------------------|---|
| Codec Loop Curre<br>nt | 26        | Impedance Machin<br>g    | US PBX,Korea, Taiwan(600) | - |
| CID Service            | Enable 💌  | CWCID Service            | Disable 💌                 |   |
| Dial Time Out(IDT)     | 5         | Call Immediately K<br>ey | #                         |   |
| ICMP Ping              | Disable 💌 | Escaped char ena<br>ble  | Disable 💌                 |   |

| Field Name           | Description                                                              |  |
|----------------------|--------------------------------------------------------------------------|--|
| Codec Loop Current   | Set off-hook loop current, default is 26                                 |  |
| Impedance Maching    | Set impedance matching, default is US PBX,Korea,Taiwan(600).             |  |
| CID service          | If or not enable displaying caller ID; If enable, caller ID is displayed |  |
|                      | when there is an incoming call or it won't be displayed. Default is      |  |
|                      | enable.                                                                  |  |
| CWCID Service        | If or not enable CWCID. If enable, the device will display the waiting   |  |
|                      | call's caller ID, or it won't display. Default is disable.               |  |
| Dial Time Out        | How long G201N4 will sound dial out tone when G201N4 dials a             |  |
|                      | number.                                                                  |  |
| Call Immediately Key | Choose call immediately key form * or #.                                 |  |

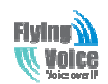

| ICMP Ping           | If or not enable ICMP Ping.                                            |
|---------------------|------------------------------------------------------------------------|
|                     | If enable this option, home gateway will ping the SIP Server every     |
|                     | interval time, otherwise, It will send "hello" empty packet to the SIP |
|                     | Server.                                                                |
| Escaped char enable | Open special character translation function; if enable, when you press |
|                     | the # key, it will be translated to 23%, when disable, it is just #    |

### 5.5.2 Dial Plan

1) Parameters and Settings

| [         | Gener     | al    |                      |          |          |                 |  |
|-----------|-----------|-------|----------------------|----------|----------|-----------------|--|
|           | Dial Plan |       |                      |          |          |                 |  |
|           | No.       | Line  | Digit Map            | Action   | Move Up  | Move Down       |  |
|           | 1         | Line1 | *.0[3-9]xxxxxxx5x    | Dial Out | $\land$  | $\checkmark$    |  |
|           | 2         | Line1 | *.0[3-9]xx[019]x.5   | Dial Out |          | $\mathbf{\vee}$ |  |
|           | 3         | Line1 | <b>*.02</b> xxxxxxxx | Dial Out | $\wedge$ | $\checkmark$    |  |
|           | 4         | Line1 | *.02x[019]x.5        | Dial Out |          | $\mathbf{\vee}$ |  |
|           | 5         | Line1 | *.010xxxxxxx         | Dial Out | $\wedge$ | $\checkmark$    |  |
|           | 6         | Line1 | *.010[019]x.5        | Dial Out |          |                 |  |
|           | 7         | Line1 | *.00xx5x.5           | Dial Out | $\land$  | $\checkmark$    |  |
| Lir       | ne        |       | Line1 💌              |          |          |                 |  |
| Digit Map |           | )     |                      |          |          |                 |  |
| Ac        | tion:     |       | Deny 💌               |          |          |                 |  |
|           |           |       |                      |          |          |                 |  |
|           |           |       | Save Cancel Reboot   |          |          |                 |  |

| Field Name | Description                                                      |
|------------|------------------------------------------------------------------|
| Dial Plan  | If or not enable dial plan.                                      |
| Line       | Set the line.                                                    |
| Digit Map  | Fill in the sequence used to match input number                  |
| 8F         | The syntactic, please refer to the following Dial Plan Syntactic |
| Action     | Choose the dial plan mode from Deny and Dial Out.                |

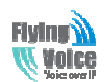

|           | Deny means G201N4 will reject the matched number, while Dial Out m |  |
|-----------|--------------------------------------------------------------------|--|
|           | G201N4 will dial out the matched number.                           |  |
| Move Up   | Press it to move up.                                               |  |
| Move Down | Press it to move down.                                             |  |

2) Adding one dial plan:

Step 1. Enable Dial Plan

- Step 2. Click Add button, and the configuration table
- Step 3. Fill in the value of parameters.
- Step 4.Press **OK** button to end configuration.
- Step 5. Press Save button to save changes

3) Dial Plan Syntactic

| No. | String                                    | Description                                                                                                    |  |  |
|-----|-------------------------------------------|----------------------------------------------------------------------------------------------------|--|--|
| 1   | 0123456789*#                              | Legal characters                                                                                                    |  |  |
| 2   | Х                                         | Lowercase letter x stands for one legal character                                                                                                    |  |  |
| 3   | [sequence]                                | <ul> <li>To match one character form sequence.</li> <li>For example: <ul> <li>[0-9]: match one digit form 0 to 9</li> <li>[23-5*]: match one character from 2 or 3 or 4</li> </ul> </li> </ul>                                                                                                 |  |  |
| 4   | х.                                        | or 5 or *<br>Match to $x^0$ , $x^1$ , $x^2$ , $x^3$ $x^n$<br>For example:                                                                                                    |  |  |
|     |                                           | "01.":can match "0", "01",<br>"011", "0111",, "01111"                                                                                                    |  |  |
| 5   | <dialed:substituted></dialed:substituted> | Replace dialed with substituted.<br>For example:<br><8:1650>123456 : input is "85551212", output<br>is"16505551212"                                                                                                    |  |  |
| 6   | x,y                                       | Make outside dial tone after dialing "x", stop until<br>dialing character "y"<br>For example:<br>"9,1xxxxxxxx":the device reports dial tone after<br>inputting "9", stops tone until inputting "1"<br>"9,8,010x": make outside dial tone after inputting "9",<br>stop tone until inputting "0" |  |  |
| 7   | Т                                         | Set the delayed time.<br>For example:<br>"<9:111>T2": The device will dial out the matched<br>number "111" after 2 seconds.                                                                                                    |  |  |

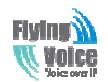

### 5.5.3Phonebook

In this page, user can upload or download phonebook or blacklist file, and can add or delete or edit phonebook and blacklist one by one.

1)Upload&&Download phonebook

|          | Phonebook Upload && D              | ownload                       |                       |           |
|----------|------------------------------------|-------------------------------|-----------------------|-----------|
|          | Phonebook Upload && Dowr           | lload                         |                       |           |
|          | Local File upload CSV download CSV | 浏览                            |                       | м         |
| Click 刘  | to select the phonet               | book file and click upload    | to upload it to       | G201N4;   |
| Click    | ownload CSV to save the ph         | nonebook file to your local o | computer.             |           |
| 2)Upload | &&Download Blacklist               |                               |                       |           |
|          | Blacklist Upload && Dov            | vnload                        |                       |           |
| ſ        | Blacklist Upload && Downlo         | ad                            |                       |           |
|          | Local File upload CSV download CSV | 浏览                            |                       | и         |
| Click 刘  | to select the blacklis             | t file and click upload CSV   | to upload it to G2011 | N4; Click |
| download | to save the blacklist              | file to your local computer.  |                       |           |
| 3)Phoneb | ook                                |                               |                       |           |
| Phoneb   | ook                                |                               |                       |           |
| Index    | Name                               | Number                        | Ring                  |           |
| 1        | Operator                           | 500                           | Bell Type 1           |           |
| 2        | Sales                              | 510                           | Bell Type 2           |           |
| 3        | Support                            | 520                           | Bell Type 3           |           |
| 4        | R&D                                | 530                           | Bell Type 4           |           |
|          |                                    |                               |                       |           |

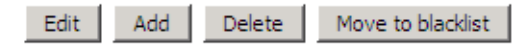

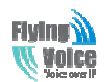

Select one contact, click Edit to edit it, click Delete to delete, and click Move to blacklist to move the contact to blacklist.

| Name   | Lily        |
|--------|-------------|
| Number | 18625947562 |
| Ring   | Bell Type 4 |
|        | OK Cancel   |

Click Add, user can add one new contact, as the upon picture, enter the contact name and phone number, and select one ring tone, there are ten kinds of different ring tones to choose, click OK to confirm and click Cancel to cancel.

#### 4)Blacklist

| Blacklist |       |        |  |  |
|-----------|-------|--------|--|--|
| Index     | Name  | Number |  |  |
| 1         | Rob   | 12345  |  |  |
| 2         | Henry | 123456 |  |  |

| Edit | Add | Delete | Move to phonebook |
|------|-----|--------|-------------------|
|      |     |        |                   |

Select one contact and click edit to change the information, click delete to delete the contact, click Move to phonebook to move the contact to phonebook.

Click Add to add one blacklist, enter the name and phone number, click OK to confirm and click cancel to cancel.

Name Number

| Ded       |  |  |
|-----------|--|--|
| 123589    |  |  |
| OK Cancel |  |  |

### 5.5.4 Call Log

To view the call log information such as redial list (incoming call), answered call and missed cal

#### 1) Redial List

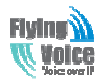

#### **Redial List**

| Index | NUMBER | Start Time  | Duration | <b>_</b> |
|-------|--------|-------------|----------|----------|
| 1     | 123    | 10/28 10:30 | 00:00:07 |          |
| 2     | 010123 | 10/28 12:02 | 00:00:01 |          |
| 3     | 010123 | 10/28 16:16 | 00:00:00 |          |
| 4     | 010123 | 10/28 16:16 | 00:00:00 |          |
| 5     | 123    | 10/28 16:20 | 00:00:13 |          |
| 6     | 123    | 10/28 16:21 | 00:00:34 |          |
| 7     | 123    | 10/29 10:50 | 00:00:10 |          |
| 8     | 123    | 10/29 14:36 | 00:00:01 |          |
| 9     | 123    | 10/29 15:05 | 00:00:23 |          |
| 10    | 123    | 10/29 15:06 | 00:00:05 |          |
|       | 400    | 10/00/15/07 | ~~~~~    |          |

#### 2) Answered Calls

#### **Answered** Calls

| Index | NUMBER | Start Time  | Duration |            |
|-------|--------|-------------|----------|------------|
| 1     | 22222  | 10/21 09:56 | 00:00:40 |            |
| 2     | 110    | 10/21 18:14 | 00:00:03 |            |
| 3     | 110    | 10/21 18:15 | 00:00:07 |            |
| 4     | sipp   | 10/23 13:40 | 00:00:06 |            |
| 5     | sipp   | 10/24 18:05 | 00:00:05 |            |
| 6     | sipp   | 10/24 18:05 | 00:00:05 |            |
| 7     | sipp   | 10/25 15:38 | 00:00:03 |            |
| 8     | sipp   | 10/25 15:42 | 00:00:06 |            |
| 9     | sipp   | 10/25 15:55 | 00:00:10 |            |
| 10    | sipp   | 10/25 16:03 | 00:00:02 |            |
|       |        |             | 00.00.00 | <b>—</b> 1 |

3) Missed Call

#### **Missed** Calls

| Index | NUMBER | Start Time  | Duration |  |
|-------|--------|-------------|----------|--|
| 1     | 110    | 10/21 09:50 | 00:00:03 |  |
| 2     | 555    | 10/22 12:04 | 00:00:03 |  |

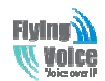

### **5.6 Diagnosis**

In this page, user can do ping test and traceroute test to diagnose the device's connection status. 1) Ping Test

| Ping Test                                                                                                    |          |
|----------------------------------------------------------------------------------------------------|----------|
| Ping Test                                                                                                    |          |
| Dest IP/Host Name                                                                                                    |          |
| WAN Interface 1_TR069_VOICE_INTERNET_R_VID_                                                                                                    |          |
| PING www.baidu.com (115.239.210.26): 56 data bytes                                                                                                    | <b></b>  |
| 64 bytes from 115.239.210.26: seq=0 ttl=54 time=43.979 ms                                                                                                    |          |
| 64 bytes from 115.239.210.26: seq=1 ttl=54 time=53.875 ms                                                                                                    |          |
| 64 bytes from 115.239.210.26: seq=2 ttl=54 time=45.226 ms                                                                                                    |          |
| 64 bytes from 115.239.210.26: seq=3 ttl=54 time=49.534 ms                                                                                                    |          |
| 64 bytes from 115.239.210.26: seq=4 ttl=54 time=49.045 ms                                                                                                    |          |
| www.baidu.com ping statistics                                                                                                    |          |
| 5 packets transmitted, 5 packets received, 0% packet loss                                                                                                    | <b>~</b> |
| $r_{0,0}$ r_{1,0} r_{0,0} r_{1,0} r_{1,0} r_{1,0} r_{1,0} r_{1,0} r_{1,0} r_{1,0} r_{1,0} r_{1,0} r_{1,0} r_{1,0} r_{1,0} r_{1,0} r_{1,0} r_{1,0} r_{1,0} r_{1,0} r_{1,0} r_{1,0} r_{1,0} |          |

Enter the destination IP or host name, and then click Apply, device will perform ping test.

2) Traceroute Test

| Status Net                   | twork Wireless                            | SIP Account                        | Phone                  | Diagnosis          | Administration |
|------------------------------|-------------------------------------------|------------------------------------|------------------------|--------------------|----------------|
| Ping Test Tr                 | aceroute Test                             |                                    |                        |                    |                |
| <b>T</b>                     | Test                                      |                                    |                        |                    |                |
| Traceroute                   | lest                                      |                                    |                        |                    |                |
| Traceroute Te                | est                                       |                                    |                        |                    |                |
| Dest IP/Host N               | ame                                       |                                    |                        |                    |                |
| WAN Interface                | 1_TR069_VOI                               | CE_INTERNET_R_VI                   | D_ 💌                   |                    |                |
| traceroute to<br>1 192.168.2 | 192.168.20.1 (192.<br>20.1 (192.168.20.1) | 168.20.1), 30 ho<br>1.074 ms 0.862 | ps max, 38<br>ms 0.918 | byte packets<br>ms |                |
| Apply C                      | ancel                                     |                                    |                        |                    |                |

Enter the destination IP or host name, and then click Apply, device will perform traceroute test.

### 5.7 Administration

Use can manage the device in these webpage; you can configure the Time/Date, password, web access, system log and associated configuration TR069

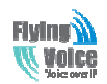

### 5.7.1 Management

You can configure the value of Time/Date, password, web access, and system log and so on.

1) Save config file

| Save Config File  |                           |  |
|-------------------|---------------------------|--|
| Config File Uploa | d && Download             |  |
| Local File        | 浏览····<br>Upload Download |  |

| Field Name                 | Description                                                                   |  |
|----------------------------|-------------------------------------------------------------------------------|--|
| Config file upload and     | Upload: click on browse, select file in the local, press the upload button to |  |
| download                   | begin uploading files                                                         |  |
|                            | Download: click to download, and then select contains the path to download    |  |
|                            | the configuration file                                                        |  |
| 2) Administrator settings  |                                                                               |  |
| Administrator Settings     | 5                                                                             |  |
| Password Reset             |                                                                               |  |
| User Type                  | Admin User 💌                                                                  |  |
| New User Name              | admin                                                                         |  |
| New Password               |                                                                               |  |
| Confirm Password           |                                                                               |  |
|                            |                                                                               |  |
| Language                   |                                                                               |  |
| Language                   | English 💌                                                                     |  |
|                            |                                                                               |  |
| Web Access                 |                                                                               |  |
| Remote Web Login           | Enable                                                                        |  |
| Web Port                   | 80                                                                            |  |
| Web Idle Timeout(0 - 60m)  | 5                                                                             |  |
| Allowed Remote IP(IP1,IP2, | .)                                                                            |  |
| Telnet Access              |                                                                               |  |
| Remote Telnet              | Enable 💌                                                                      |  |
| Telnet Port                | 23                                                                            |  |
| Field Name                 | Description                                                                   |  |

| Field Name    | Description                                                          |
|---------------|----------------------------------------------------------------------|
| User type     | Choose the user type from admin user and normal user and basic user. |
| New User Name | You can modify the user name, set up a new user name                 |

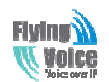

| New Password     | Input the new password                                                    |
|------------------|---------------------------------------------------------------------------|
| Confirm Password | Input the new password again                                              |
| Language         | Select the language for the web, the device support Chinese, English, and |
|                  | Spanish and so on.                                                        |
| Remote Web Login | If or not enable remote Web login                                         |
| Web Port         | Set the port value which is used to login from Internet port and PC port, |
|                  | default is 80.                                                            |
| Web Idle timeout | Set the Web Idle timeout time. The webpage can be logged out after Web    |
|                  | Idle Timeout without any operation.                                       |
| Allowed Remote   | Set the IP which can login the device remotely.                           |
| IP(IP1,IP2,)     |                                                                           |
| Remote Telnet    | If or not enable remote telnet login                                      |
| Telnet Port      | Set the port value which is used to telnet the device.                    |

3) NTP settings

| NTP Settings                   |                                            |
|--------------------------------|--------------------------------------------|
| NTP Enable                     | Enable 💌                                   |
| Current Time                   | Thu Jan 1 08:04:41 GMT 1970 Sync with host |
| NTP Settings                   | (GMT+08:00) China Coast, Hong Kong 📃       |
| Primary NTP Server             | pool.ntp.org                               |
| Secondary NTP Server           | cn.pool.ntp.org                            |
| NTP synchronization(1 - 1440m) | 60                                         |

| Field Name           | Description                                                                |  |  |  |  |  |  |
|----------------------|----------------------------------------------------------------------------|--|--|--|--|--|--|
| NTP Enable           | If or not enable NTP                                                       |  |  |  |  |  |  |
| Current Time         | Display current time                                                       |  |  |  |  |  |  |
| NTP Settings         | Setting the Time Zone                                                      |  |  |  |  |  |  |
| Primary NTP Server   | Primary NTP server's IP address or domain name                             |  |  |  |  |  |  |
| Secondary NTP Server | Options for NTP server's IP address or domain name                         |  |  |  |  |  |  |
| NTP synchronization  | NTP synchronization cycle, cycle time can be 1 to 1440 minutes in any one, |  |  |  |  |  |  |
|                      | the default setting is 60 minutes                                          |  |  |  |  |  |  |

4) Daylight Time

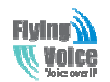

#### \_ Daylight Saving Time

| Daylight Saving Time            | Enable 💌       |
|---------------------------------|----------------|
| Offset                          | 60 Min.        |
| Start Month                     | April          |
| Start Day of Week               | Sunday 💌       |
| Start Day of Week Last in Month | First in Month |
| Start Hour of Day               | 2              |
| Stop Month                      | October 💌      |
| Stop Day of Week                | Sunday 💌       |
| Stop Day of Week Last in Month  | Last in Month  |
| Stop Hour of Day                | 2              |

Set the summer time steps:

Step 1. Enable Daylight Saving Time.

Step 2. Set value of offset, like the upon picture

Step 3: Set staring Month/Week/Day/Hour in Start Month/Start Day of Week Last in Month/Start Day of Week/Start Hour of Day, analogously set stopping Month/Week/Day/Hour in Stop Month/Stop Day of Week Last in Month/Stop Day of Week/Stop Hour of Day.

Step 4.Press **Saving** button to save and press **Reboot** button to active changes.

5) System Log Setting

| Syslog Setting       |                |
|----------------------|----------------|
| Syslog Enable        | Enable 💌       |
| Syslog Level         | INFO 💌         |
| Remote Syslog Enable | Enable 💌       |
| Remote Syslog Server | 192.168.10.101 |

| Field Name           | Description                                                          |
|----------------------|----------------------------------------------------------------------|
| Syslog Enable        | If or not enable syslog function                                     |
| Syslog Level         | Select the system log, there is INFO and Debug two grades, the Debug |
|                      | INFO can provide more information.                                   |
| Remote Syslog Enable | If or not enable remote syslog function.                             |
| Remote Syslog server | Add a remote server IP address.                                      |

6) Packet Trace

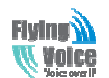

| Packet Trace |                 |
|--------------|-----------------|
| Packet Trace |                 |
| Packet Trace | start stop save |
|              |                 |

Users can use the packet trace feature intercepts the packets that were sent. Click the Start button, start dhome gateway tracking and keep refreshing the page until the message trace shows to stop, click the Save button to save captured packets.

#### 7) Factory settings

| Factory Defaults         |                 |
|--------------------------|-----------------|
| Reset to Factory Default | Factory Default |

Click Factory Default to restore the residential gateway to factory settings.

### 5.7.2 Firmware Upgrade

| Management                     | Firmware Upgrade    | Provision                                                                                                    | SNMP    | TR069   |                                                                                                    |
|--------------------------------|---------------------|----------------------------------------------------------------------------------------------------|---------|---------|----------------------------------------------------------------------------------------------------|
| Firmware M                     | lanagement<br>grade |                                                                                                    |         |         | Help<br>Firmware Upgrade:<br>Click on the <i>Browse</i> button to selec<br>the firmware file to be uploaded to th |
| Upgrade Types<br>Local Upgrade | Upgrade Soft        | router.<br>Click the <i>Upgrade</i> button to begin the<br>upgrade process. Upgrade must not l<br>interrupted. |         |         |                                                                                                    |
|                                |                     | [                                                                                                    | Upgrade |         |                                                                                                    |
| ress 🕅                         | ∺… to sele          | ct the fir                                                                                                    | mware   | file an | d press Upgrade to upgrade the firmware.                                                                          |

### 5.7.3 Provision

Provisioning allows G201N4 auto-upgrading and auto-configuring, and Flyingvoice devices support TFTP, HTTP and HTTPs three ways.

- Before testing or using TFTP, user should have tftp server and upgrading file and configuring file.
- Before testing or using HTTP, user should have http server and upgrading file and configuring file.
- Before testing or using HTTPS, user should have https server and upgrading file and configuring file and CA Certificate file(should same as https server's) and Client Certificate file and Private key file(HTTPS provision will be supported soon)

User can uploading CA Certificate file and Client Certificate file and Private Key file in Security page.

Notice: Please refer to documentation **Provision\_User Manual\_en\_v1.5.pdf** to use this function.

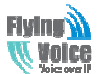

| C 201C OVE IF  |                  |                                                                                 |                           | beijing fi        | yingvoice technology Co.,               |  |  |  |  |
|----------------|------------------|---------------------------------------------------------------------------------|---------------------------|-------------------|-----------------------------------------|--|--|--|--|
| Management     | Firmware Upgrade | Provision SNMP                                                                  | TR069                     |                   |                                         |  |  |  |  |
|                |                  |                                                                                 |                           |                   | Help                                    |  |  |  |  |
| Provision      |                  |                                                                                 |                           |                   | Provision:                              |  |  |  |  |
| Configuration  | n Profile        |                                                                                 |                           |                   | Provision allows a device automatically |  |  |  |  |
| Provision Enab | ble              | Er                                                                              | nable 💌                   |                   | on a TFTP server or a web server        |  |  |  |  |
| Resync On Re   | set              | Er                                                                              | nable 💌                   |                   | Which use HTTP or HTTP'S                |  |  |  |  |
| Resync Rendo   | in Delay(sec)    | 140                                                                             | ;00                       |                   |                                         |  |  |  |  |
| Resync Error F | Retry Delay(sec) | 36                                                                              | 00                        |                   |                                         |  |  |  |  |
| Forced Resyn   | c Delay(sec)     | 14                                                                              | 1400                      |                   |                                         |  |  |  |  |
| Resync After   | Upgrade          | Er                                                                              | nable 💌                   |                   |                                         |  |  |  |  |
| Resync From S  | SIP              | Di                                                                              | isable 💌                  |                   |                                         |  |  |  |  |
| Option 66      |                  | E                                                                               | nable 💌                   |                   |                                         |  |  |  |  |
| Config File Na | me               | \$(                                                                             | (MA)                      |                   |                                         |  |  |  |  |
| Profile Rule   |                  |                                                                                 |                           |                   |                                         |  |  |  |  |
| _ Firmware Up  | grade            |                                                                                 |                           |                   |                                         |  |  |  |  |
| Upgrade Enab   | le               | Er                                                                              | nable 💌                   |                   |                                         |  |  |  |  |
| Upgrade Error  | Retry Delay(sec) | 36                                                                              | 00                        |                   |                                         |  |  |  |  |
| Upgrade Rule   |                  |                                                                                 |                           |                   |                                         |  |  |  |  |
| Field          | l Name           |                                                                                 |                           | Description       | 1                                       |  |  |  |  |
| Provisi        | on Enable        | If or not ena                                                                   | able provision.           |                   |                                         |  |  |  |  |
| Resync         | on Reset         | If or not ena                                                                   | able resync after D       | IV378 restart     |                                         |  |  |  |  |
| Resynd         | Random           | Set the maximum delay for request the synchronization file, default is 40.      |                           |                   |                                         |  |  |  |  |
| Dela           | ay(sec)          |                                                                                 |                           |                   |                                         |  |  |  |  |
| Resync P       | eriodic(sec)     | If the last re                                                                  | esync was failure, (      | G201N4 will re    | try resync after the "Resync Error      |  |  |  |  |
|                |                  | Retry Delay                                                                     | " time, default is a      | 3600s.            |                                         |  |  |  |  |
| Resync         | Error Retry      | Set the peri                                                                    | odic time for resyr       | nc, default is 36 | 500s.                                   |  |  |  |  |
| Dela           | ay(rec)          |                                                                                 |                           |                   |                                         |  |  |  |  |
| Force          | d Resync         | If it's time t                                                                  | o resync, but G20         | 1N4 is busy no    | ow, in this case, G201N4 will wait      |  |  |  |  |
| Dela           | ay(sec)          | for a period                                                                    | d time, the longe         | st is "Forced I   | Resync Delay", default is 14400s,       |  |  |  |  |
|                |                  | when the ti                                                                     | me over, G201N4           | will forced to r  | esync.                                  |  |  |  |  |
| Resync A       | iter Upgrade     | If or not ena                                                                   | able firmware upg         | rade after resy   | nc, by default it is enabled.           |  |  |  |  |
| Resync         | From SIP         | If or not ena                                                                   | able resync from S        | IP.               |                                         |  |  |  |  |
| Opt            | ion 66           | It is used fo                                                                   | r In-house provisio       | on mode only.     | When use TFTP with option 66 to         |  |  |  |  |
|                |                  | realize provisioning, user must input right configuration file name in IP542N's |                           |                   |                                         |  |  |  |  |
|                |                  | webnage When disable <b>Option 66</b> this parameter has no effect              |                           |                   |                                         |  |  |  |  |
| Config         | File Name        | It is used fo                                                                   | r In-house provisio       | on mode only      | When use TFTP with ontion 66 to         |  |  |  |  |
| 0              |                  | realize provisioning user must input right configuration file same in IDE 4201  |                           |                   |                                         |  |  |  |  |
|                |                  | realize provisioning, user must input right configuration file name in IP542N's |                           |                   |                                         |  |  |  |  |
| -              |                  | webpage. W                                                                      | vnen disable <b>Optic</b> | on 66, this para  | imeter has no effect.                   |  |  |  |  |
| Prof           | ile Rule         | URL of profi                                                                    | ile provision file        |                   |                                         |  |  |  |  |
|                |                  | Note that t                                                                     | he specified file p       | ath is relative   | to the TFTP server's virtual root       |  |  |  |  |
|                |                  | directory                                                                       |                           |                   |                                         |  |  |  |  |

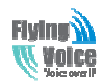

Firmware Upgrade

| Upgrade Enable<br>Upgrade Error Retry Delay(sec)<br>Upgrade Rule | Enable 3600                                                      |  |  |  |  |
|------------------------------------------------------------------|------------------------------------------------------------------|--|--|--|--|
| Field Name                                                       | Description                                                      |  |  |  |  |
| Upgrade Enable                                                   | If or not enable firmware upgrade via provision.                 |  |  |  |  |
| Upgrade Error Retry                                              | If the last upgrade fails, G201N4 will try upgrading again after |  |  |  |  |
| Delay(sec)                                                       | "Upgrade Error Retry Delay" period, default is 3600s.            |  |  |  |  |
| Upgrade Rule                                                     | URL of upgrade file                                              |  |  |  |  |

### 5.7.4 SNMP

| Management       | Firmware Upgrade | Provision | SNMP  | TR069 |
|------------------|------------------|-----------|-------|-------|
| chun c l'        |                  |           |       |       |
| SNMP Config      | guration         |           |       |       |
| SNMP Configu     | ration           |           |       |       |
| SNMP Service     |                  |           | Disa  | ble 💌 |
| Trap Server Ad   | ldress           |           |       |       |
| Read Communi     | ity Name         |           | publi | ic    |
| Write Communi    | ity Name         |           | priva | ate   |
| Trap Communit    | :y               |           | trap  |       |
| Trap period inte | erval(sec)       |           | 300   |       |

| Field Name                | Description                                                                    |  |  |  |  |  |  |  |  |
|---------------------------|--------------------------------------------------------------------------------|--|--|--|--|--|--|--|--|
| SNMP Enable               | If or not enable SNMP.                                                         |  |  |  |  |  |  |  |  |
| Trap Server Address       | Enter the trap server address.                                                 |  |  |  |  |  |  |  |  |
| Read Community Name       | String, as an express password between management progress and agent progress. |  |  |  |  |  |  |  |  |
| Write Community Name      | String, as an express password between management progress and agent progress. |  |  |  |  |  |  |  |  |
| Trap Community            | The community field in trap.                                                   |  |  |  |  |  |  |  |  |
| Trap period interval(sec) | The interval of sending trap.                                                  |  |  |  |  |  |  |  |  |

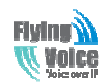

### 5.7.5 TR069

| Status Ne                                                                     | twork Wireless                   | SIP Accou | int P  | Phone  | Security | Application | Diagnosis | Storage                                                               | Administration                                       |
|-------------------------------------------------------------------------------|----------------------------------|-----------|--------|--------|----------|-------------|-----------|-----------------------------------------------------------------------|------------------------------------------------------|
| Management                                                                    | Firmware Upgrade                 | Provision | SNMP   | TR069  |          |             |           |                                                                       |                                                      |
| TR069 Conf<br>ACS<br>TR069 Enable<br>CWMP<br>ACS URL<br>User Name<br>Password | figuration<br>Disable<br>Enable  | ¥<br>¥    |        |        |          |             |           | Help<br>IR069 Configu<br>Allow the device<br>ACS server which<br>JRL. | ration:<br>to be managed by the<br>is set in the ACS |
| Periodic Inform<br>Periodic Inform                                            | n Enable Enable<br>n Interval 30 |           |        |        |          |             |           |                                                                       |                                                      |
| Connect Requ                                                                  | uest                             |           |        |        |          |             |           |                                                                       |                                                      |
| User Name<br>Password<br>SSL Key                                              | CMS                              |           |        |        |          |             |           |                                                                       |                                                      |
|                                                                               |                                  | Save      | Cancel | Reboot | ]        |             |           |                                                                       |                                                      |

| Field Name               | Description                                                              |  |  |  |
|--------------------------|--------------------------------------------------------------------------|--|--|--|
| TR069 Enable             | If or not enable TR069                                                   |  |  |  |
| СѠМР                     | If or not enable CWMP                                                    |  |  |  |
| ACS URL                  | ACS URL address                                                          |  |  |  |
| User Name                | ACS username                                                             |  |  |  |
| Password                 | ACS password                                                             |  |  |  |
| Periodic Inform Enable   | If or not enable the function of periodic inform, default is enable      |  |  |  |
| Periodic Inform Interval | Periodic notification interval, the unit is seconds, default is 43200s   |  |  |  |
| User Name                | <b>Pr Name</b> The username used to connect the TR069 server to the DUT. |  |  |  |
| Password                 | The password used to connect the TR069 server to the DUT.                |  |  |  |
| SSL Key                  | Fill SSL key                                                             |  |  |  |

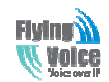

## **6** Functions

### 6.1 Making Calls

◆ Dial the number directly and wait for 5 seconds (default No Key Entry Timeout).

◆ Dial the number with ending char #, G201N4 will dial out immediately

◆ Dial the phone number which matches one dial rule, G201N4 will dial out immediately, no need to press # or wait for 5 seconds.

### 6.2 Call Waiting

Step 1.Enable waiting feature in SIP-->Line1-->supplementary Service $\rightarrow$ Call Waiting (default is Enable)

Step 2.While in conversation, user will hear a special stutter tone if there is another incoming call. Step3.User then can press "\*77" (or Flash button)to put the current call party on hold automatically and switch to the other call. Pressing "\*77" (or Flash button) toggles between two active calls.

### 6.3 Call Hold

Step 1.While in conversation, pressing the "\*77" (or Flash button), will put the remote end on hold.

Step 2.Pressing the "\*77" (or Flash button) again, will release the previously Hold state and resume the bi-directional media.

### 6.4 Call Transferring

G201N4 supports blind transfer and attended transfer.

### 6.4.1 Blind Transfer

Assuming that call party A and party B are in conversation, A wants to Blind Transfer B to C Step 1.Party A dials \*98, A will hear dialing tone

Step 2.Dial party C's number, and press # (or wait for 5 seconds) to call C, then C will ring, A will be disconnected.

Step 3.If C answer the call, B and C can go on talking.

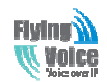

### 6.4.2 Attended Transfer

Assuming that call party A and B are in conversation. A wants to Attend Transfer B to C:

Step 1.Party A dials \*77 to hold B, A will hear dialing tone

Step 2.Dial party C's number, and press # (or wait for 5 seconds) to call C, then A will hear ringing tone.

Step 3.If C answer the call, A will talk with C firstly

Step 4.If C wants to talk with B, A press "\*98" to transfer, and then C will talk with B. If C does not talk with C successfully, A will talk with B again.

### 6.5 3-way conference call

Assuming that call party A and B are in conversation. A wants to add C to the conference:

Step 1.Party A dials \*77 to hold B, A will hear dialing tone

Step 2.Dial party C's number, and press # (or wait for 5 seconds) to call C, then A will hear ringing tone.

Step 3.If C answer the call, A will talk with C firstly

Step 4.If C receive the conference, A press "\*88" to add C to the conference, and then A,B and C are in conference.

### 6.6 Call Forwarding

Step 1. Open Phone $\rightarrow$ Preferences $\rightarrow$ Call Forward, enable the one call forward mode and fill forwarded number

Step 2: G201N4 will forward incoming call to the forwarded number according to the settings of Call Forward and call status

### 6.7 Direct IP calls

Direct IP calling allows two phones, that is, an home gateway with an analog phone and another VoIP Device, to talk to each other without a SIP proxy. VoIP calls can be made between two phones if:

Both home gateway and the other VoIP device (i.e. another home gateway or other SIP products) have public IP addresses, or

Both home gateway and the other VoIP device (i.e. another home gateway or other SIP products) are on the same LAN using private or public IP addresses, or

Both home gateway and the other VoIP device (i.e. another home gateway or other SIP products) can be connected through a router using public or private IP addresses

To make a direct IP call,

Step 1: Picking up the analog phone or turning on the speaker phone on the analog phone Step 2: Input the IP address directly with ending char #. E.g. call 192.168.20.34, dial

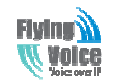

192\*168\*20\*34#

### 6.8 Speed dialing

Notice: The current firmware does not support speed dial, will be added in new branch firmware. Step 1.Set phone number(E.g.3333) in SIP Account $\rightarrow$ Line 1 $\rightarrow$ Speed Dial, and then save the changes

Step 2.Dial\*74 to active speed dial function

Step 3.Then dial 2 to call 3333, and G201N4 will dial out immediately.

| Speed Dial 2 | 3333 | Speed Dial 3 |  |
|--------------|------|--------------|--|
| Speed Dial 4 |      | Speed Dial 5 |  |
| Speed Dial 6 |      | Speed Dial 7 |  |
| Speed Dial 8 |      | Speed Dial 9 |  |

### 6.9 Hotline

Step 1.Set hotline in SIP Account $\rightarrow$ Line 1 $\rightarrow$ Supplementary Service Subscription, you can refer to the following picture. And then save the changes.

| Supplementary Service Subscription |                         |                            |                            |  |
|------------------------------------|-------------------------|----------------------------|----------------------------|--|
| Supplementary Se                   | rvices                  |                            |                            |  |
|                                    |                         |                            |                            |  |
| Call Waiting                       | Enable 💌                | Hot Line                   | 511                        |  |
|                                    |                         |                            |                            |  |
| Step 2. Picking up h               | andset or press speaker | button, G201N4 will ring h | notline immediately.       |  |
| If you want to dola                | y some seconds after ni | sk up the handset please a | dd dolay timo. For oyamplo |  |

If you want to delay some seconds after pick up the handset, please add delay time. For example, G201N4 will call 511 after user picks up the handset for 4 seconds.

| Supplementary Service Subscription |        |          |        |  |
|------------------------------------|--------|----------|--------|--|
| Supplementary Servi                | Enable | Hot Line | 511 T4 |  |
| Call Warding                       |        |          | 51114  |  |

### 6.10 Daylight Saving Time

Daylight Saving Time (or summer time as it is called in many countries) is a way of getting more light out of the day by advancing clocks by some hour during the summer. During Daylight Saving Time, the sun appears to rise one hour later in the morning, when people are usually asleep anyway, and sets one hour later in the evening, seeming to stretch the day longer.

Step 1.Open Administration/Management webpage.

Step 2.Enable parameter Daylight Saving Time in Time/Date.

Step 3.Set offset: "-60" means advancing 60min, "60" means delaying 60min.

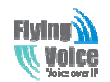

Step 4.Set starting Month/Week/Day/Hour in Start Month/Start Day of Week Last in Month/Start Day of Week/Start Hour of Day, analogously set stopping Month/Week/Day/Hour in Stop Month/Stop Day of Week Last in Month/Stop Day of Week/Stop Hour of Day. Step 5.Press Saving button to save and press reboot button to active changes.

### 6.11 Upgrade Firmware

Function is to upgrade firmware in local. Step 1.Open Administration/Firmware Upgrade webpage

Step 2.Press \_\_\_\_\_\_\_ to browse a firmware file

Step 3.Press Upgrade to start upgrading

Step 4.When upgrading, there will be prompt like below

| <i>VoIP</i> control panel                                                                                           |              |           |      |       | Firmware VersionV3.05<br>Current TimeTue Jan 7 16:39:08 GMT 2014<br>Admin Mode [Logout] |                                                                                                    |  |
|----------------------------------------------------------------------------------------------------|--------------|-----------|------|-------|-----------------------------------------------------------------------------------------|----------------------------------------------------------------------------------------------------|--|
| Status Network                                                                                                    | Wireless     | SIP Acco  | unt  | Phone | Diagnosis                                                                               | Administration                                                                                                    |  |
| Management Firm                                                                                                    | ware Upgrade | Provision | SNMP | TR069 |                                                                                         |                                                                                                    |  |
| Firmware Management                                                                                                 |              |           |      |       |                                                                                         | Help<br>Firmware Upgrade:                                                                                                    |  |
| W A R N I N G<br>Upgrading firmware may take a few minutes.<br>Do not turn off the power or press the reset button! |              |           |      |       |                                                                                         | Click on the <i>Browse</i> , button to select<br>the firmware file to be uploaded to the<br>router.<br>Click the <i>Upgrade</i> button to begin the<br>upgrade process. Upgrade must not be<br>interrupted. |  |

### 6.12 Password Control

Function is to reset password.

Step 1.Open Administration/Management webpage

Step 2.Choose password type

Step 3.Input current password (Original Password, default is "admin" for admin level and user for user level),

Step 4.Input new password in New Password and Password Confirm.

Step 5.Press Save Settings button to save and then press Reboot button to make changes effective.

### 6.13 Web Access

User can use the two parameters in Web Access to control WAN web login or login port. WAN Interface Login is to disable/enable user access to web via WAN port;

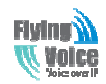

Web Login Port is to set login port.

### 6.14 System log

User can view system log in local or in remote.

In local:

Step 1.Open Administration/Management page, System Log Setting column.

Step 2.Choose log level from INFO and Debug, in INFO level, G201N4 records INFO log, and in Debug level, G201N4 records all debug information.

Step 3.Press Save button to save and then press Reboot button to make changes effective.

In remote:

Step 1.Open Administration/Management page, System Log Setting column.

Step 2.Fill system server IP Address or domain name into Syslog Server.

Step 3.Choose log level from INFO and Debug, in INFO level, G201N4 records INFO log, and in Debug level, G201N4 records all debug information.

Step 4.Press Save button to save and then press Reboot button to make changes effective.